# R04 年度

糖尿病性腎症重症化予防プログラムの効果検証事業

# 糖尿病性腎症重症化予防 対象者抽出手順書

an she

# はじめに

#### 1. 手順書の目的

本手順書は、糖尿病性腎症重症化予防プログラムの効果検証事業において、研究班および医療受診勧奨を委託する業者に共有するために必要な介入対象者の健診・レセプトデータを抽出するための手順を記載しています。

#### 2. 抽出方法

KDBシステム及び特定健診等データ管理システムから必要なCSVをダウンロードします。 それらのCSVを2次加工する「R04年度」糖尿病性腎症重症化予防対象者抽出ツール」を使用し、対象者名簿を 作成します。

(1)各システムからダウンロードするCSV

※複数のCSVから必要な情報(項目)を突合します。下記の全てのファイルをご準備ください。

|   | システム名              | 帳票(ファイル)名称                                               | 年度          | ファイル数 |
|---|--------------------|----------------------------------------------------------|-------------|-------|
| Α |                    | 被保険者管理台帳                                                 | (年度選択なし)    | 1     |
| В | KDBシステム            | 介入支援対象者一覧                                                | H29~R03の各年度 | 5     |
| С |                    | 疾病管理一覧(糖尿病)                                              | (年度選択なし)    | 1     |
| D | 特定健診等データ管理<br>システム | 00480000_FKAC171_2021_xxxxxxxxxxx<br>(特定健診結果等情報作成抽出ファイル) | R03年度       | 1     |

(2)ダウンロードに際しての注意事項

①KDBのCSVは、ユーザーIDの権限が「管理者」もしくは「CSV活用」でなければ、出力できません。 管理者権限またはCSV活用にして作業を行ってください。

②KDBシステムについては、6月下旬にR04年度分の最初のひと月分が取り込まれることにより、それ以降はH29 年度分のデータを取得することができなくなります。

上記(1)のA~CのKDBデータについては、6月15日頃までには、ダウンロードしていただきますようお願いいたします。

#### 3. 抽出する介入対象者

KDBシステム等のデータを2次加工し、以下の定義に該当する対象者の名簿を作成します。 ※R04年度は、昨年度の結果も考慮し、対象者の一部見直しを行っています。

|       | 対象者の抽出基準                                                                                                    | 研究の対象範囲から<br>除外される条件                                                               |
|-------|----------------------------------------------------------------------------------------------------|------------------------------------------------------------------------------------|
| 治療中断者 | 以下の①~③を満たす者<br>①R03年度のレセプトにおいて、糖尿病傷病名および糖尿病治療薬の処方がない<br>②H29~R02年度のレセプトで一度以上、糖尿病傷病名がある<br>③糖尿病治療薬の処方(A)または健診結果(B)において以下の条件を満たす<br>A:糖尿病治療薬の処方<br>H29~R02年度のレセプトにおいては、一度以上、処方がある<br>B:健診結果<br>H29~R03年度の健診において、一度以上、HbA1c6.5%以上に該当 | R03年度の健診結果にお<br>いて、糖尿病性腎症3期・<br>4期と判断される者<br>●尿蛋白(+)以上<br>@eGFR30未満<br>上記の条件に該当する者 |
| 未治療者  | 以下の①~②を満たす者<br>①H29~R03年度のレセプトにおいて、糖尿病傷病名及び糖尿病治療薬の処方がない<br>②健診結果において、以下の条件を満たす<br>H29~R03年度の健診において、一度以上、HbA1c6.5%以上に該当                                                                                                    | は別途抽出します。<br>研究対象とはしませんが、<br>市町村で独自に必要な対<br>応(受診勧奨)を行ってく<br>ださい。                   |

※昨年度、抽出条件として含めていた問診結果(服薬)については、今回の条件には含みません。 参考として、その他の健診結果と併せて、R03年度の問診結果を表示します。 R04年度\_糖尿病性腎症重症化予防対象者抽出ツールで作成される対象者名簿は、抽出条件の2種類(治療中断者・未治療者)について、①研究班へ送付する名簿、②受診勧奨を委託する業者へ送付する名簿が分かれて 作成されます。

①研究班へ送付する名簿

KDB個人番号以外の個人識別情報を削除したもの

<ファイル名>

·NN県NN市\_対象者名簿①研究班送付用\_治療中断者

·NN県NN市\_対象者名簿②研究班送付用\_未治療者

②受診勧奨を委託する業者へ送付する名簿

対象者氏名や電話番号など、個人識別情報も全て含むもの

くファイル名>

·NN県NN市\_対象者名簿③委託業者送付用\_治療中断者

·NN県NN市\_対象者名簿④委託業者送付用\_未治療者

※1 NN県NN市は、提出する市町村名を表します。

※2 提出の際は全てパスワードで保護した上で、送信してください。(本手順書 P11参照)

※3 委託業者に送付する名簿について

通知を委託する場合には、郵便番号・住所が、電話を委託する場合は、電話番号の情報が必要です。 KDBシステムにおいて、これらが空欄の場合は、可能な範囲で、市町村で把握しているデータを参照して、 追記をお願いします。 また、「介入不可」の列に、がんの治療中や施設入所者など、介入が望ましくないと考えられる方には 「1」を入力してください。

#### 5. 作業の流れ

I.KDBシステムから必要なCSVを取得する

本手順書 P3~5 作業時間の目安:10分程度 ※この作業は、必ず6月15日頃までには完了させてください。

Ⅱ. 特定健診等データ管理システムから必要なCSVを取得する

本手順書 P6~8 作業時間の目安:5分程度(ファイルの設定) ※ファイルの設定はすぐにできますが、ダウンロードは夜間バッチ処理後、(翌日以降)にしかできません。 詳細は、上記該当ページをご参照ください。

エ.ツールを使用して、対象者名簿を作成する
 本手順書 P9~10
 作業時間の目安:10分程度

 Ⅳ.対象者名簿の確認・送付 本手順書 P11~12

<参考>名簿に表示する内容について 本手順書 P13~15

#### I.KDBシステムから必要なCSVを取得する

必要な帳票CSVは以下の3種類(全部で7つのCSV)です。

|   | データ                     | 年度          | 備考                     |
|---|-------------------------|-------------|------------------------|
| А | 被保険者管理台帳                | 年度の選択なし     | 直近、5年分が表示されています。       |
| В | 介入支援対象者一覧<br>(栄養・重症化予防) | H29年度~R03年度 | 年度を切り替えて、5年分ダウンロードします。 |
| С | 疾病管理一覧(糖尿病)             | 年度の選択なし     | 直近、5年分が表示されています。       |

#### ダウンロードしたファイルを保存するフォルダを予め準備しておきましょう。

(例)糖尿病性腎症重症化予防対象者抽出作業用ファイル

#### 2 KDBシステムから以下の手順で必要なCSVをダウンロードします。

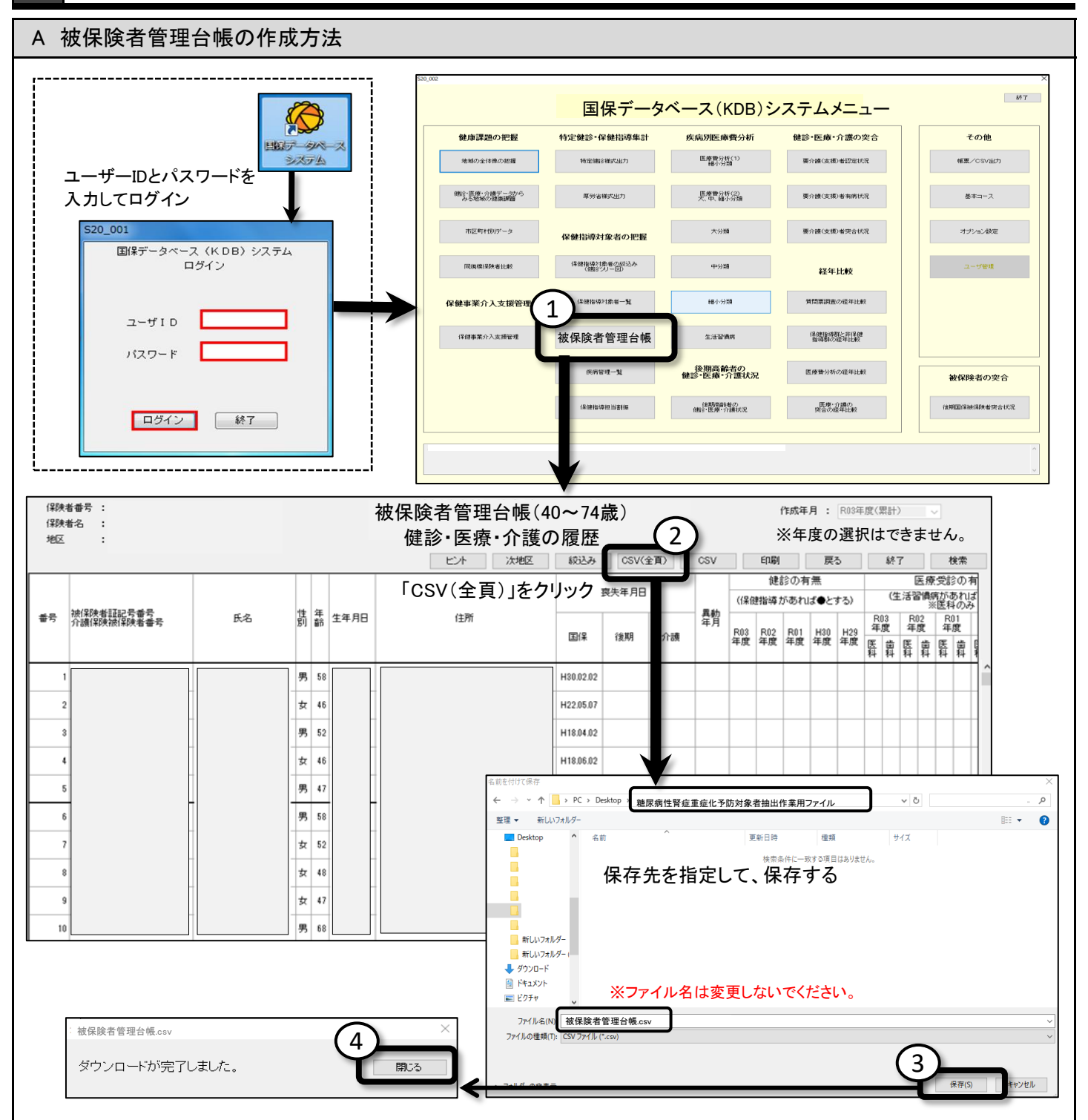

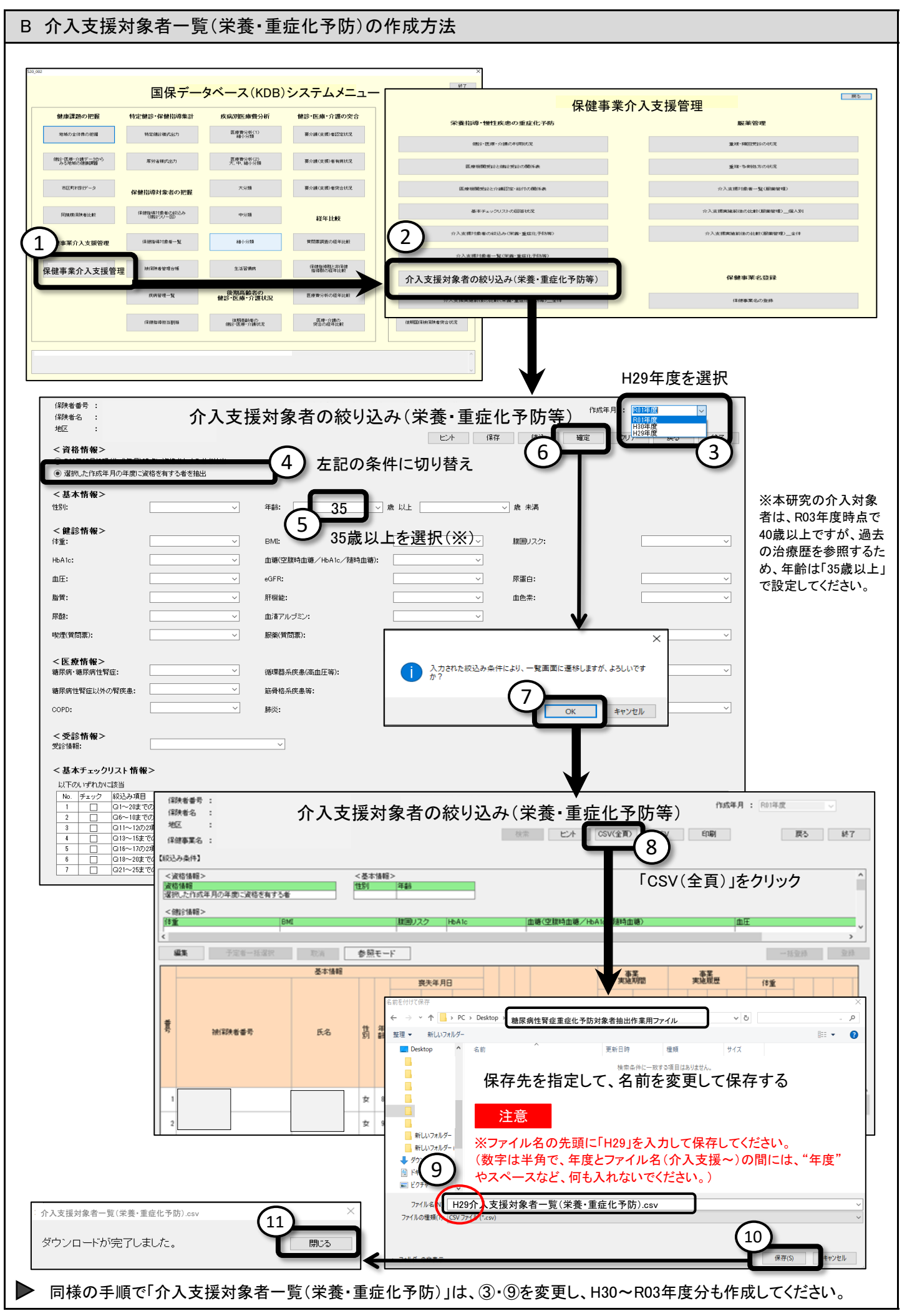

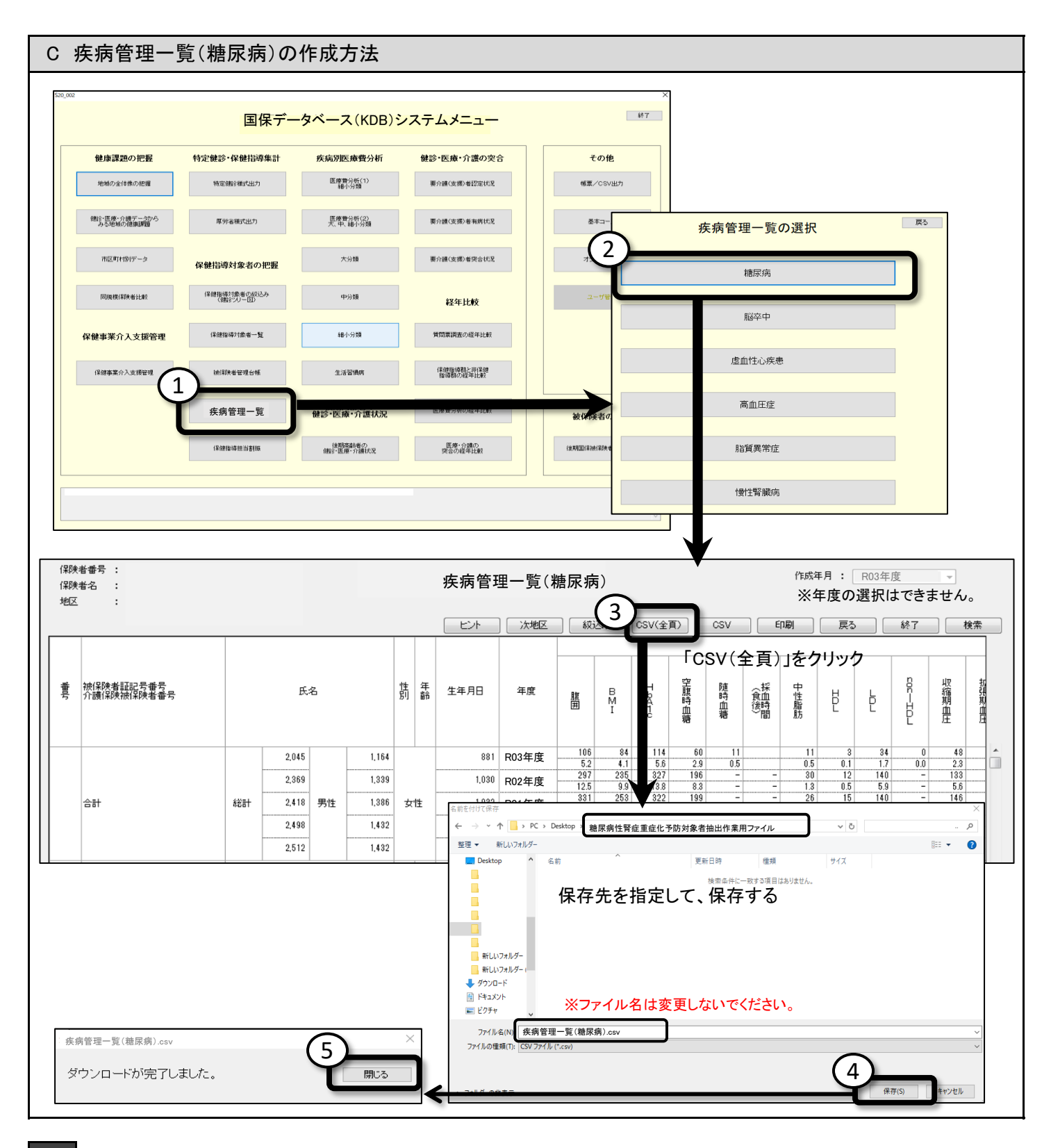

フォルダの中に合計7つのCSVファイルが揃っているか確認してください。

| 糖尿病性腎症重症化予防対象者抽出作業用ファィ    | (JL                      |
|---------------------------|--------------------------|
| 名前                        | 種類                       |
| வ H29介入支援対象者一覧(栄養・重症化予防等) | Microsoft Excel CSV ファイル |
| 🔊 H30介入支援対象者一覧(栄養・重症化予防等) | Microsoft Excel CSV ファイル |
| 🔊 R01介入支援対象者一覧(栄養・重症化予防等) | Microsoft Excel CSV ファイル |
| 📭 R02介入支援対象者一覧(栄養・重症化予防等) | Microsoft Excel CSV ファイル |
| 📭 R03介入支援対象者一覧(栄養・重症化予防等) | Microsoft Excel CSV ファイル |
| 📭 疾病管理一覧 (糖尿病)            | Microsoft Excel CSV ファイル |
| 📭 被保険者管理台帳                | Microsoft Excel CSV ファイル |

#### Ⅱ.特定健診等データ管理システムから必要なCSVを取得する

操作方法

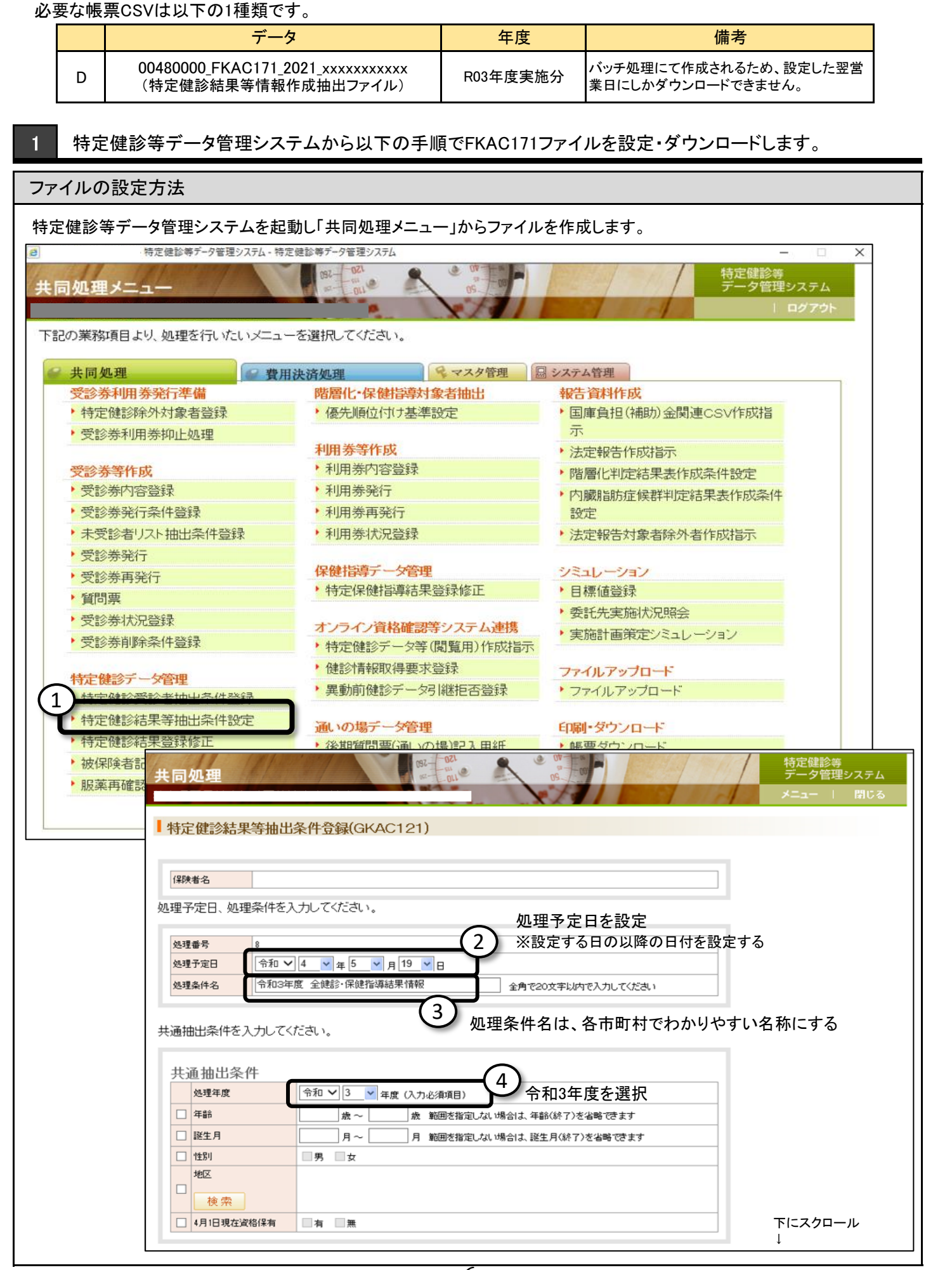

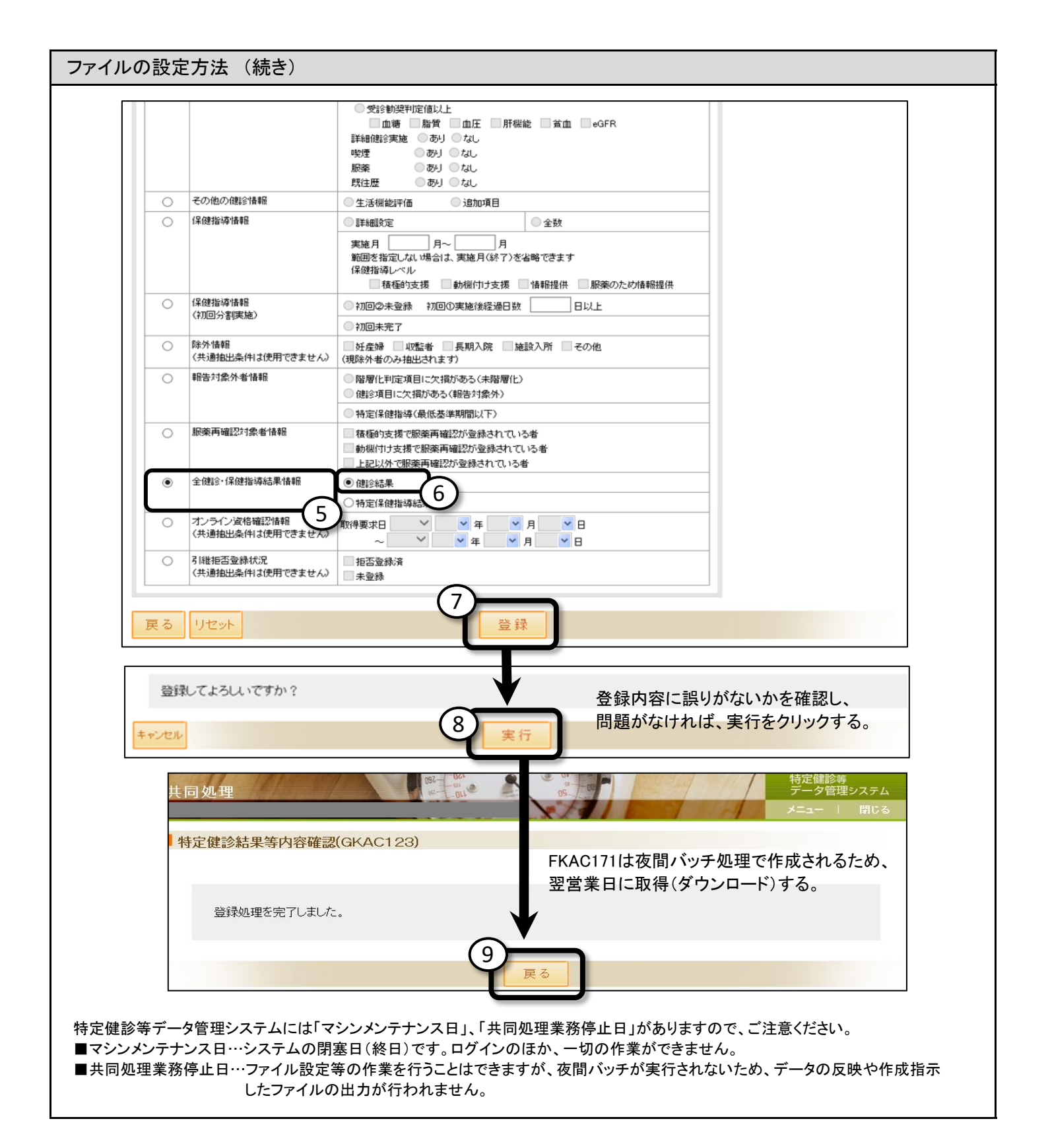

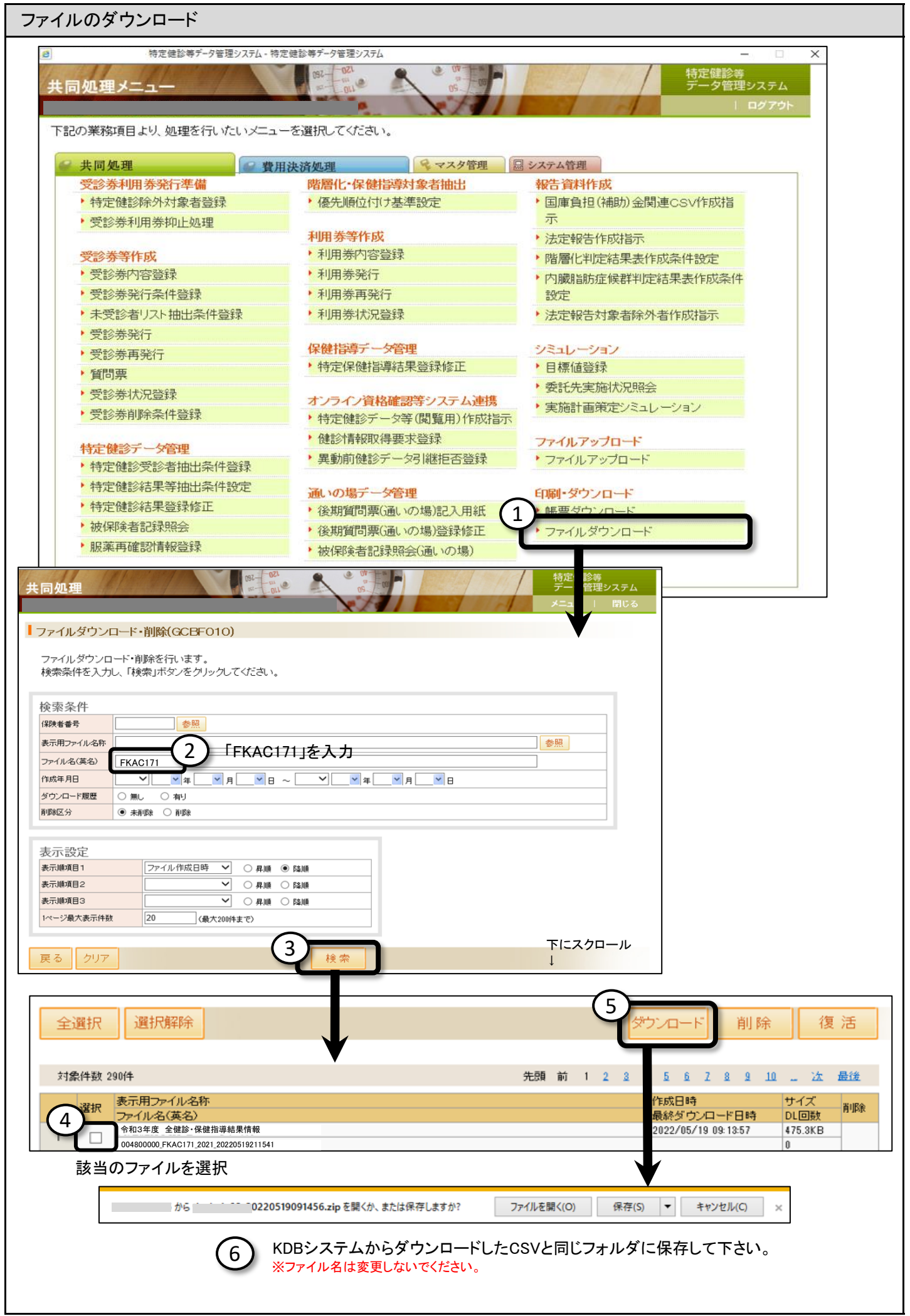

#### 操作方法

保存したCSVと同じフォルダに「■R04年度\_糖尿病性腎症重症化予防対象者抽出ツール」を格納します。

| 糖尿病性腎症重症化予防対象者抽出作業用ファイ                 | IL                          |        |                          |
|----------------------------------------|-----------------------------|--------|--------------------------|
| 名前                                     | 種類                          |        |                          |
| 配 ■R04年度_糖尿病性腎症重症化予防対象者抽出ツール           | Microsoft Excel マクロ有効ワークシート |        |                          |
| 00999000_FKAC171_2020_20210707213518_1 | Microsoft Excel CSV ファイル    | $\sum$ |                          |
| 📭 H29介入支援対象者一覧(栄養・重症化予防等)              | Microsoft Excel CSV ファイル    |        | _ CSVが8つ揃っているか、          |
| 📭 H30介入支援対象者一覧(栄養・重症化予防等)              | Microsoft Excel CSV ファイル    |        | 確認してください。                |
| 📭 R01介入支援対象者一覧(栄養·重症化予防等)              | Microsoft Excel CSV ファイル    |        |                          |
| 📭 R02介入支援対象者一覧(栄養・重症化予防等)              | Microsoft Excel CSV ファイル    |        | 他にEvcelなどを思いていると この後のCSV |
| 📭 R03介入支援対象者一覧(栄養・重症化予防等)              | Microsoft Excel CSV ファイル    |        | 抽出処理でエラーになることがあります。      |
| 📭 疾病管理一覧 (糖尿病)                         | Microsoft Excel CSV ファイル    |        | 他のファイルは全て閉じた状態で、ツールの     |
| 📭 被保険者管理台帳                             | Microsoft Excel CSV ファイル    |        | 操作を始めてください。              |

2

1

#### ツールを開いてマクロを有効にし、CSV抽出処理を実行します。

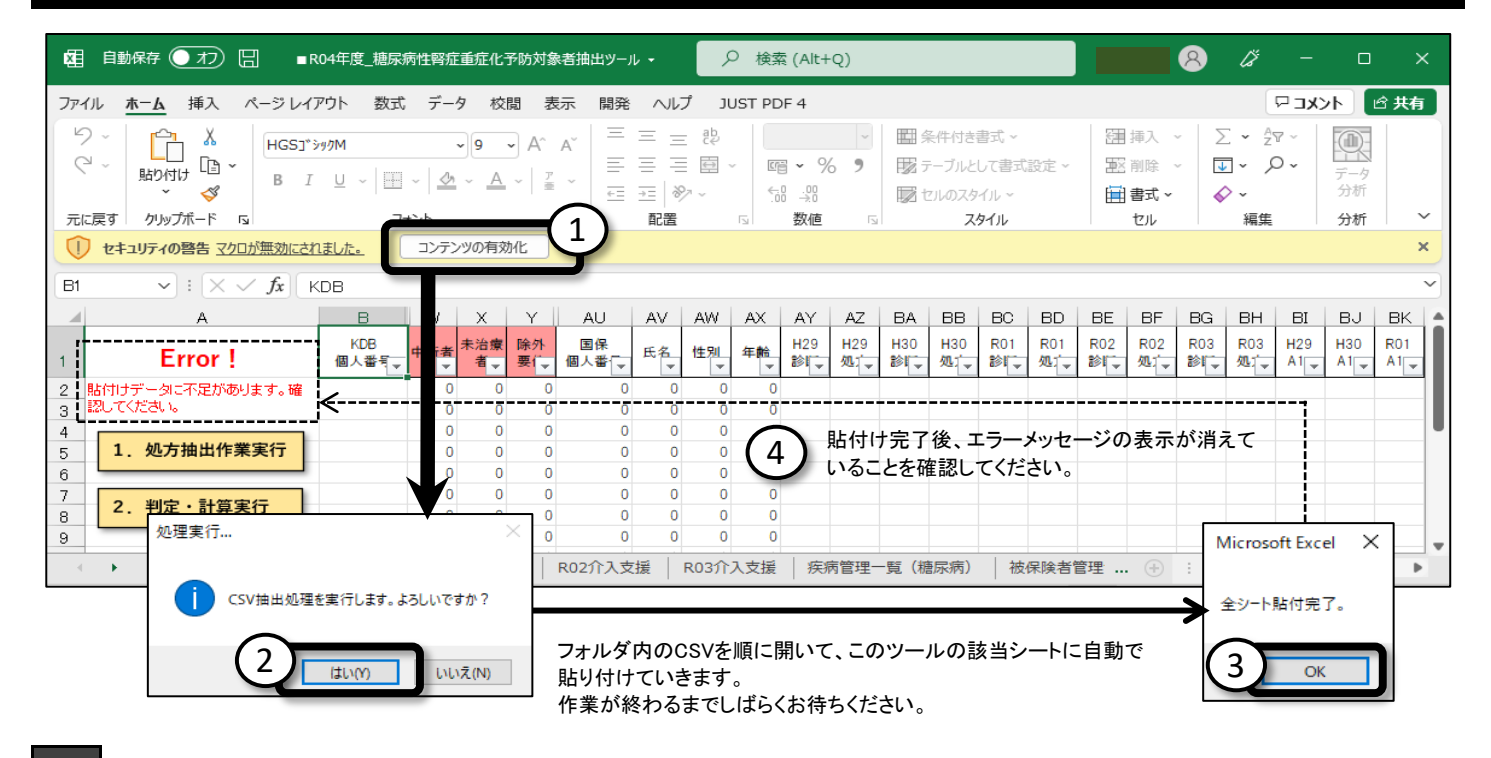

#### 3 「1. 処方抽出作業実行」をクリックします。

| 团 自動保存 ●九) 日 ■R04年度 總尿病性腎症重症化予防対象者抽出ツール マ                                                                                                    |                                                   |                                                                                                    | 8                                 | <i>lä</i> –                                                                                       | o x                       |
|----------------------------------------------------------------------------------------------------|---------------------------------------------------|----------------------------------------------------------------------------------------------------|-----------------------------------|---------------------------------------------------------------------------------------------------|---------------------------|
| ファイル <u>ホーム</u> 挿入 ページレイアウト 数式 データ 校閲 表示 開発 ヘルプ                                                                                                    | JUST PDF 4                                        |                                                                                                    |                                   | 4 <b>&lt;x</b> E <b></b>                                                                          | ピ 共有                      |
| >       ↓       ↓       ↓       ↓       ↓       ↓       ↓       ↓       ↓       ↓       ↓       ↓       ↓       ↓       ↓       ↓       ↓       ↓       ↓       ↓       ↓       ↓       ↓       ↓       ↓       ↓       ↓       ↓       ↓       ↓       ↓       ↓       ↓       ↓       ↓       ↓       ↓       ↓       ↓       ↓       ↓       ↓       ↓       ↓       ↓       ↓       ↓       ↓       ↓       ↓       ↓       ↓       ↓       ↓       ↓       ↓       ↓       ↓       ↓       ↓       ↓       ↓       ↓       ↓       ↓       ↓       ↓       ↓       ↓       ↓       ↓       ↓       ↓       ↓       ↓       ↓       ↓       ↓       ↓       ↓       ↓       ↓       ↓       ↓       ↓       ↓       ↓       ↓       ↓       ↓       ↓       ↓       ↓       ↓       ↓       ↓       ↓       ↓       ↓       ↓       ↓       ↓       ↓       ↓       ↓       ↓       ↓       ↓       ↓       ↓       ↓       ↓       ↓       ↓       ↓       ↓       ↓       ↓ | ** ・                                              | <ul> <li>         ・ ■ 条件付き書式 ~         ・         ・         ・</li></ul>                                  | 囲挿入 ~ ∑ ~<br>堅削除 ~ <b>▼</b> ~     | <sup>2</sup> ♥ ~<br><b>♪</b> ~<br>データ<br>分析                                                       |                           |
| 一元に戻す グリップボード 13 フォント 13 首                                                                                                    | 記置 「」数値                                           | ы <b>х</b> ули                                                                                          | セル 新                              | 「「「「」」 分析                                                                                         | ~                         |
| B1 $\checkmark$ : $\times \checkmark f_x$ KDB                                                                                                    |                                                   |                                                                                                    |                                   |                                                                                                   | ~                         |
| A         B         W         X         Y         AU         AV           1         KDB<br>個人當气         中断表 未治療<br>事         除外<br>事         國保<br>個人當气         氏名         氏名                                                                                                    | AW AX AY AZ B/<br>性別 年齢 H29 H29 H3<br>学 別 マ 別 マ 別 | A BB BC BD BE BF<br>30 H30 R01 R01 R02 R02<br>4 如 \$ \$ \$ \$ \$ \$ \$ \$ \$ \$ \$ \$ \$ \$ \$ \$ \$ \$ | BG BH BI<br>R03 R03 H29<br>影 和 41 | BJ         BK         BL           H30         R01         R02           A1         A1         A1 | BM BI A<br>R03<br>A1 v 尿蛋 |
| 2     0     0     756881     ******     9       3     5     1.     処方抽出作業実行     ******     9       5     1.     処方抽出作業実行     ******     9       7     2.     判定・計算実行     0     0     756881                                                                                                    | <sup>9</sup> 50<br>面が動いたり、真っE<br>。<br>らくお待ちください。  | 白になったりしますが、                                                                                             |                                   |                                                                                                   | 56 +                      |
| 9         0         0         11606 ******9           10         0         0         11606 ******9           11         処方抽出削除         12         12         12                                                                                                    | 男 71<br>男 74                                      |                                                                                                    | •                                 |                                                                                                   | 5.4 ±                     |
|                                                                                                    |                                                   | このシートで作業する<br>ことはありません。                                                                                 |                                   |                                                                                                   |                           |
| ▲ ▶ … KU31F人又援   疾病官理一覧(糖尿病)   被保険者官理台帳   FKA                                                                                                    | AC1/1 判正計算シート 谷                                   | 日海 処万抽出作業シート (十)                                                                                        |                                   | -                                                                                                 | •                         |

9

「2. 判定・計算実行」をクリックします。

5

| 团    | 自動保存 ● 大フ) 🗄 🔹 R0-                                                                                                    | 4年度_糖尿病      | <b>新性</b> 臀症 | 重症化 | 予防対象 | はおおちょう しょうしん しんしょう しんしょう しんしょう しんしょう しんしゅう しんしゅ しんしゅ | ıl <del>-</del> |       | ₽ 検 | 索 (Alt | +Q) |    |   |      |      |        |   |   |  |  | 8 | 6   | × - | -    |     | × |
|------|----------------------------------------------------------------------------------------------------|--------------|--------------|-----|------|----------------------------------------------------------------------------------------------------|-----------------|-------|-----|--------|-----|----|---|------|------|--------|---|---|--|--|---|-----|-----|------|-----|---|
| ファイノ | バル ホーム 挿入 ベージレイアウト 数式 データ 校閲 表示 開発 ヘルブ JUST PDF 4                                                                                                    |              |              |     |      |                                                                                                    |                 |       |     |        |     |    |   |      |      | 柄      |   |   |  |  |   |     |     |      |     |   |
| B1   | ▼]: [X ✓ ƒx] [ КОВ                                                                                                    |              |              |     |      |                                                                                                    |                 |       |     |        |     |    |   |      |      |        |   |   |  |  |   |     |     |      |     |   |
|      | A B W X Y AU AV AW AX AY AZ BA BB BC BD BE BF BG BH BI BJ BK BL BM BN BO BP E                                                                                                    |              |              |     |      |                                                                                                    |                 |       |     |        |     |    |   |      |      | E 🔺    |   |   |  |  |   |     |     |      |     |   |
| 1    | A       B       W       X       Y       AU       AV       AV       AV       AZ       EA       BB       BC       BD       BE       BF       BG       BH       BI       BJ       BK       BL       BM       BN       BN       BO       BP       E         MDB       mms       Au       Au       Au       Au       Au       Au       Au       Au       Au       BB       BC       BD       BE       BF       BIG       BH       BI       BJ       BK       BL       BM       BN       BN       BD       BP       E         MDB       mms       Au       Au <td< td=""><td>1<br/>1</td></td<> |              |              |     |      |                                                                                                    |                 |       |     |        |     |    |   |      |      | 1<br>1 |   |   |  |  |   |     |     |      |     |   |
| 2    |                                                                                                    |              | 0            | 0   | 0    | 756881                                                                                                    | *****           | 男     | 50  |        |     |    |   |      |      |        |   | • |  |  |   |     |     |      |     |   |
| 3    |                                                                                                    |              | 0            | 0   | 0    | 703605                                                                                                    | *****           | 女     | 67  |        |     |    |   |      |      |        |   |   |  |  |   |     |     |      |     |   |
| 4    | 1 奶方抽出作業実行                                                                                                    | -            | 0            | 0   | 0    | 703591                                                                                                    | *****           | 男     | 70  |        |     |    |   |      |      |        |   |   |  |  |   |     |     |      |     | - |
| 6    | 1. 200 APRIL 200                                                                                                    |              | 0            | 0   | 0    | 10820                                                                                                    | *****           | 女     | 61  |        |     |    |   |      |      |        |   |   |  |  |   |     |     |      |     |   |
|      |                                                                                                    | 0)           | 0            | 0   | 0    | 13935                                                                                                    | ****            | 女     | 63  |        |     |    |   |      |      |        |   | • |  |  |   |     |     |      |     |   |
| 8    | 2. 刊定・計算夫行                                                                                                    |              | 0            | 0   | 0    | 13285                                                                                                    | *****           | 男     | 62  |        |     |    |   |      |      |        |   | • |  |  |   | 5.6 | ±   | 95.1 | 94  |   |
| 9    |                                                                                                    |              | 0            | 0   | 0    | 11606                                                                                                    | *****           | 男     | 71  |        |     |    |   |      |      |        |   | • |  |  |   | 5.4 | ±   | 85.7 | 102 | - |
| 4    | R03介入支援 疾病                                                                                                    | <b>病管理一覧</b> | (糖尿病         | 寿)  | 被保険  | 者管理台幅                                                                                                    | E   FK          | AC171 | ¥.  | 定計算    | シート | 名簿 | 処 | 方抽出化 | 「業シー | - N    | + | - |  |  | - | -   |     |      |     | • |

#### 「名簿」のシートを選択し、太枠内に都道府県名+市町村名を入力してください。

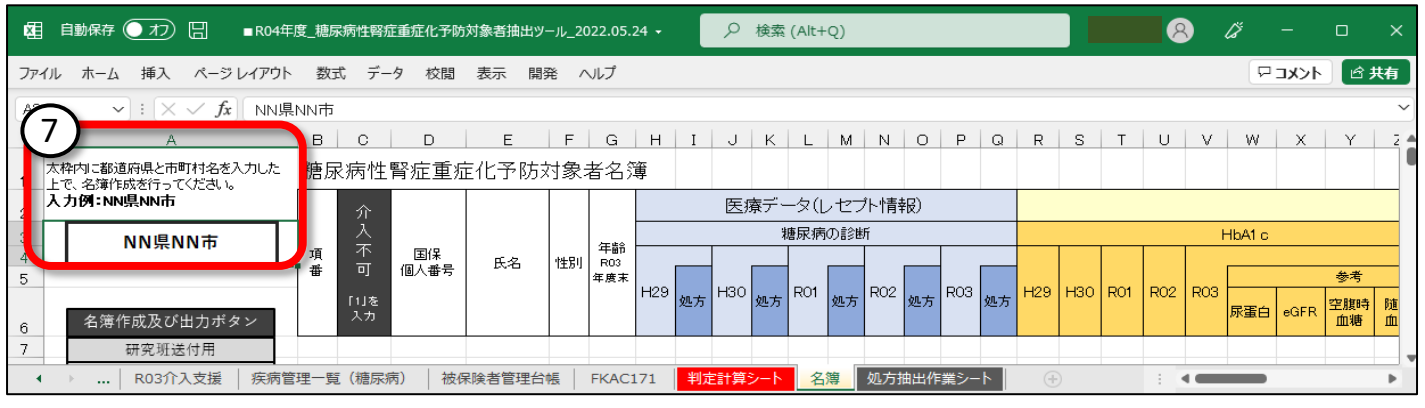

名簿を出力する先、ここの入力された都道府県名と市町村名をファイルの名前に付与します。

#### 6 名簿作成及び出力ボタンを順にクリックします。

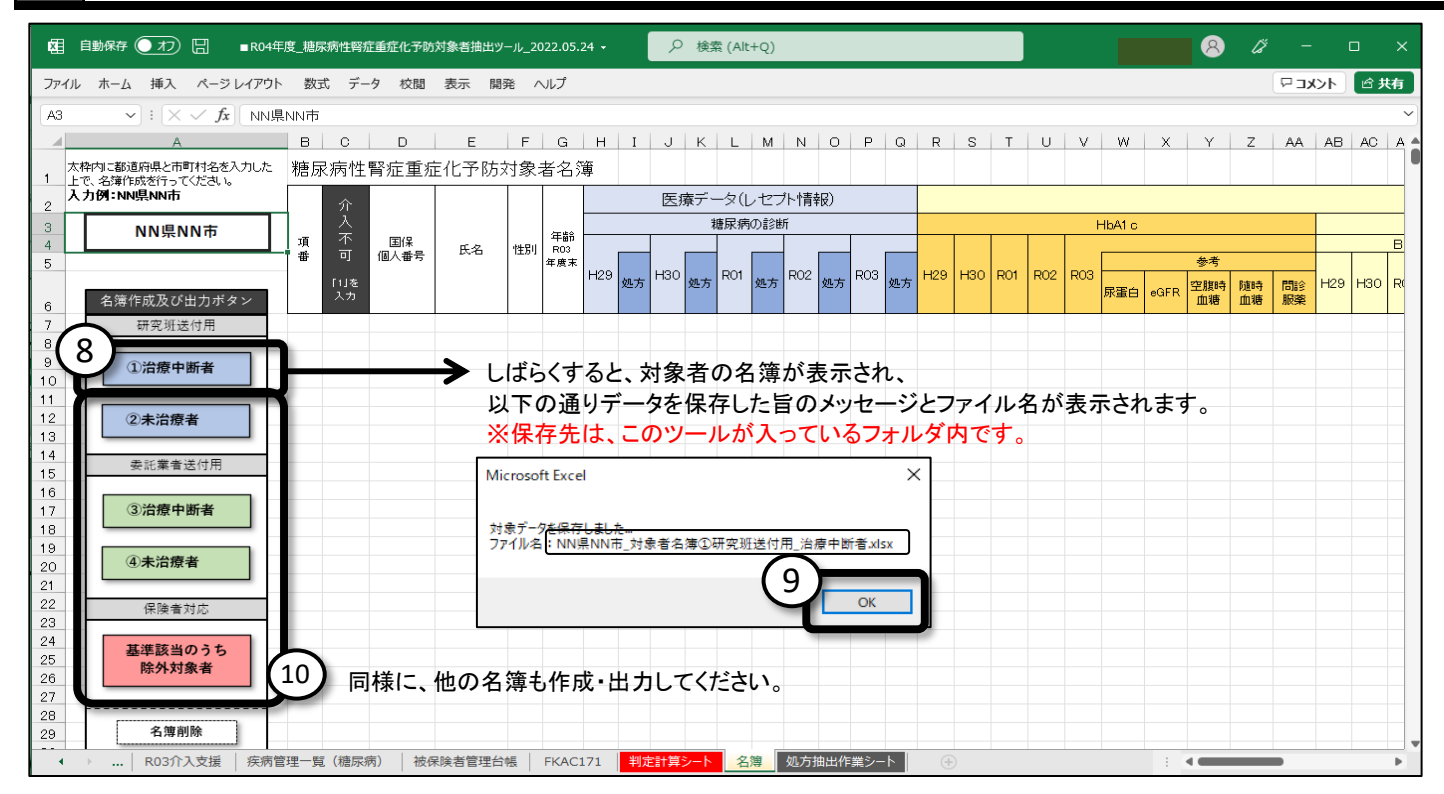

#### 出力されるファイル名称

| (1)NN県NN市_対象者名簿①研究班送付用_治療中断者 (2)NN県NN市_対象者名簿②研究班送付用_未治療者      | ▶ 研究班へ送付するファイル  |
|---------------------------------------------------------------|-----------------|
| (3)NN県NN市_対象者名簿③委託業者送付用_治療中断者<br>(4)NN県NN市_対象者名簿④委託業者送付用_未治療者 | ▶ 委託業者へ送付するファイル |

(5)NN県NN市\_対象者名簿基準該当のうち、除外(糖尿病性腎症3期以上)対象者

※(5)は、今回の研究では対象外となりますが、重症化予防においては優先順位の高い対象者です。 内容を確認し、市町村独自での対応をお願いいたします。

#### 出力した名簿を確認します。

1

| ×                                      | 自動                                                                                                    | 喉存 🔵 オ                                                                                                    | 98           | NN県N                                                                    | мп市_文                                          | 才象者名                                             | <b>占簿①</b> 積 | H究明i                  | 送付用                       | _治療                  | 中断者              | í -               |           | 9          | 検索      | (Alt+0                          | २)                              |                               |                               |                                        |                         |                                            |                               |                               |                         |                                                                                                    |                                     |                                    |                                     | 8                                           | ) (                                                                                         | Ţ,                                    | -                                                                                                 |                                 | ×                                                    |
|----------------------------------------|----------------------------------------------------------------------------------------------------|----------------------------------------------------------------------------------------------------|--------------|-------------------------------------------------------------------------|------------------------------------------------|--------------------------------------------------|--------------|-----------------------|---------------------------|----------------------|------------------|-------------------|-----------|------------|---------|---------------------------------|---------------------------------|-------------------------------|-------------------------------|----------------------------------------|-------------------------|--------------------------------------------|-------------------------------|-------------------------------|-------------------------|----------------------------------------------------------------------------------------------------|-------------------------------------|------------------------------------|-------------------------------------|---------------------------------------------|---------------------------------------------------------------------------------------------|---------------------------------------|---------------------------------------------------------------------------------------------------|---------------------------------|------------------------------------------------------|
| ファイ                                    | <u>゚ル</u>                                                                                                    | <u>ホーム</u> 挿:                                                                                                    | 入 ページ        | レイアウ                                                                    | ۲ <u>چ</u>                                     | 远                                                | データ          | 校園                    | 盟 3                       | 表示                   | 開発               |                   | ルプ        | JUST       | T PDF   | 4                               |                                 |                               |                               |                                        |                         |                                            |                               |                               |                         |                                                                                                    |                                     |                                    |                                     |                                             |                                                                                             | P                                     | וכאב                                                                                              | •                               | 计有                                                   |
| 6                                      | у <b>~</b>                                                                                                    | 「<br>貼り付け」<br>~ く                                                                                                    | K<br>≧~<br>B | PJS<br>I                                                                | -> <b>⊅</b><br>U_~                             | ₩ •                                              | ~<br>        | 14 ×                  | - A^<br>-                 | Aĭ<br>E ~            | Ξ                | (≡<br>) ≡         | = *       | ≫~<br>≣ •≡ | at<br>C | 2<br>-                          | 標準                              | %                             | 9 5                           | ~<br>38 - 38                           | · 条件<br>書:              | -/付き テ-<br>式 ~ 書                           | -ブルとして<br>式設定、                | して<br>マルレ<br>スタイル             | P<br>の<br>レ~            | (王) (東)<br>(11) (東)<br>(11) (東)<br>(11) (東)<br>(11) (東)<br>(11) (東)<br>(11) (東)<br>(11) (東)<br>(11) (東)<br>(11) (東)<br>(11) (東)<br>(11) (東)<br>(11) (東)<br>(11) (東)<br>(11) (東)<br>(11) (東)<br>(11) (東)<br>(11) (東)<br>(11) (東)<br>(11) (11) (11) (11) (11) (11) (11) (11 | ( ~<br>€ ~<br>€~                    | Σ<br>                              | 、<br>並<br>、<br>フィ                   | A<br>Z<br>べ替えと<br>ルター 、                     | 検索                                                                                          | )<br>2<br>2                           | データ<br>分析                                                                                         |                                 |                                                      |
| 元(                                     | 戻す                                                                                                    | クリップボー                                                                                                    | F Fa         |                                                                         |                                                | フォン                                              | ۲-           |                       |                           | ۲ <sub>2</sub>       |                  |                   | 配證        |            |         | ۲ <u>م</u>                      |                                 | 数值                            | <u>ē</u>                      |                                        | r <u>s</u> i            |                                            | スタイル                          |                               |                         | セル                                                                                                    | /                                   |                                    |                                     | 編集                                          |                                                                                             |                                       | 分析                                                                                                |                                 | ~                                                    |
| A1                                     | All     All     All< |                                                                                                    |              |                                                                         |                                                |                                                  |              |                       |                           |                      |                  |                   |           |            |         |                                 |                                 |                               |                               |                                        |                         |                                            |                               |                               |                         |                                                                                                    |                                     |                                    |                                     |                                             |                                                                                             |                                       |                                                                                                   |                                 |                                                      |
|                                        | A1       >: X < / 方                                                                                                    |                                                                                                    |              |                                                                         |                                                |                                                  |              |                       |                           |                      |                  |                   |           |            |         |                                 |                                 |                               |                               |                                        |                         |                                            |                               |                               |                         |                                                                                                    |                                     |                                    |                                     |                                             |                                                                                             |                                       |                                                                                                   |                                 |                                                      |
|                                        | A         B         C         D         E         F         G         H         I         J         K         L         M         N         O           糖尿病性腎症重症化予防対象者名簿         0研究班送付用治療                                                                                                    |                                                                                                    |              |                                                                         |                                                |                                                  |              |                       |                           |                      |                  |                   |           |            | 療中      | 断者                              |                                 |                               |                               |                                        |                         |                                            |                               |                               |                         |                                                                                                    |                                     |                                    |                                     |                                             |                                                                                             |                                       |                                                                                                   |                                 |                                                      |
|                                        |                                                                                                    |                                                                                                    |              |                                                                         |                                                | 1         糖尿病性腎症重症化予防対象者名簿         ①研究班送付用.治療中断者 |              |                       |                           |                      |                  |                   |           |            |         |                                 |                                 |                               |                               |                                        | 4±                      |                                            | ~~                            | -                             |                         |                                                                                                    |                                     |                                    |                                     |                                             |                                                                                             |                                       |                                                                                                   |                                 |                                                      |
| 2                                      |                                                                                                    | 振尿病性腎症重症化予防対象者名薄             の研究班送付用.治療中断者                で             研究班送付用.治療中断者                 ア               医療データ(レセプト情報) |              |                                                                         |                                                |                                                  |              |                       |                           |                      |                  |                   |           |            |         |                                 |                                 |                               |                               |                                        |                         |                                            |                               |                               |                         |                                                                                                    |                                     |                                    |                                     |                                             |                                                                                             |                                       |                                                                                                   |                                 |                                                      |
|                                        | 2         医療データ(したフト情報)         特定健診データ           #Remotive         #Remotive                                                                                                    |                                                                                                    |              |                                                                         |                                                |                                                  |              |                       |                           |                      |                  |                   |           |            |         |                                 |                                 |                               |                               |                                        |                         |                                            |                               |                               |                         |                                                                                                    |                                     |                                    |                                     |                                             |                                                                                             |                                       |                                                                                                   |                                 |                                                      |
| 3                                      | 項 国保 エタ 45円U 500                                                                                                    |                                                                                                    |              |                                                                         |                                                |                                                  |              |                       |                           |                      |                  |                   |           |            |         |                                 |                                 |                               |                               |                                        | HbA1 c                  |                                            |                               |                               |                         |                                                                                                    |                                     | BMI                                |                                     |                                             |                                                                                             | 17                                    | VE IVE i                                                                                          | <u>پ</u> ر                      | -9<br>m                                              |
| 3<br>4<br>5                            | 項番                                                                                                    | 国保<br>個人番号                                                                                                    | 氏名           | 性別                                                                      | 年齢<br>R03<br>年度末                               |                                                  |              | 医狮                    |                           | -タ(L<br>唐尿病          | ノセン<br>の診聴       | 7ト作言:<br>所        | 報()       |            |         |                                 |                                 |                               |                               |                                        | HbA1 c                  |                                            | 参考                            |                               |                         |                                                                                                    |                                     | BMI                                |                                     |                                             | H                                                                                           | भत्त<br>29                            |                                                                                                   | 97-<br>10                       | ·又<br>血<br>R(                                        |
| 3<br>4<br>5                            | 項番                                                                                                    | 国保<br>個人番号                                                                                                    | 氏名           | 性別                                                                      | 年齢<br>R03<br>年度末                               | H29                                              | 処方           | 因 <del>第</del><br>H30 | <u></u> 棄 丁 -<br>秋<br>処 方 | ータ(し<br>唐尿病<br>R01   | ノセン<br>の診聴<br>処方 | 7ト作育:<br>所<br>R02 | 処方        | RO3        | 処方      | Н29                             | нзо                             | R01                           | R02                           | R03                                    | HbA1 c                  | eGFR                                       | 参考空腹時血糖                       | 随時血糖                          | 間診服薬                    | H29                                                                                                    | НЗО                                 | BMI<br>R01                         | R02                                 | R03                                         | —————————————————————————————————————                                                       | 1寸<br>29<br>拡張<br>期                   | H3<br>UX縮<br>期                                                                                    | シテー<br>10<br>拡張<br>期            | ·又<br>血<br>RC<br>収縮<br>期                             |
| 3<br>4<br>5<br>6<br>7                  | 項<br>番<br>1                                                                                                    | 国保<br>個人番号                                                                                                    | 氏名           | 性別                                                                      | 年齢<br>R03<br>年度末<br>72                         | H29                                              | 処方           | 因 <del>3</del><br>H30 |                           | ータ(し<br>唐尿病<br>R01   | ノゼン<br>の診断<br>処方 | 7ト作育:<br>所<br>R02 | 処方        | RO3        | 処方      | Н29                             | нзо                             | R01                           | R02                           | R03                                    | HbA1 c<br>尿蛋白           | eGFR                                       | 参考<br>空腹時<br>血糖<br>175        | 随時血糖                          | 間診服薬                    | Н29                                                                                                    | нзо                                 | BMI<br>R01                         | R02                                 | R03                                         | H:<br>4双縮<br>期                                                                              | 29<br>拡張<br>期                         | VE IVE a<br>H3<br>収縮<br>期                                                                         | ッテー<br>10<br>拡張<br>期            | ·又<br>血<br>R(<br>坝縮<br>期                             |
| 3<br>4<br>5<br>6<br>7<br>8             | 項<br>番<br>1<br>2                                                                                                    | 国保<br>個人番号                                                                                                    | 氏名           | 割男男                                                                     | 年齢<br>R03<br>年度末<br>72<br>70                   | H29                                              | 処方           | H30                   | ∯丁 → ↓ 処方                 | ータ(L)<br>唐尿病<br>R01  | ノゼン<br>の診断<br>処方 | 7ト作育:<br>所<br>R02 | 処方        | R03        | 処方      | H29                             | H30                             | R01                           | R02                           | R03<br>9.5<br>7.4                      | HbA1 c<br>尿蛋白<br>一<br>土 | eGFR<br>62.3<br>66.2                       | 参考<br>空腹時<br>血糖<br>175<br>120 | 随時血糖                          | <b>間診</b> 服薬<br>〇〇〇     | H29<br>26.6                                                                                                    | H30                                 | BMI<br>R01                         | R02                                 | R03<br>29.4<br>27.7                         | H2<br>収縮<br>期<br>136                                                                        | 1寸<br>29<br>拡張<br>期<br>73             | H3<br>日<br>日<br>日<br>日<br>日<br>日<br>日<br>日<br>日<br>日<br>日<br>日<br>日<br>日<br>日<br>日<br>日<br>日<br>日 | 0<br>拡張<br>期<br>83              | ·又<br>血<br>R(<br>期<br>129                            |
| 3<br>4<br>5<br>7<br>8<br>9             | 項<br>番<br>1<br>2<br>3                                                                                                    | 国保<br>個人番号                                                                                                    | 氏名           | l<br>(1)<br>(1)<br>(1)<br>(1)<br>(1)<br>(1)<br>(1)<br>(1)<br>(1)<br>(1) | 年齢<br>R03<br>年度末<br>72<br>70<br>73             | H29                                              | 処方           | 医狮<br>H30             | ◎ 「「」                     | 又(L)<br>唐尿病<br>R01   | ノゼン<br>の診断<br>処方 | 7ト作育:<br>所<br>R02 | ¥k)<br>処方 | RO3        | 処方      | H29<br>6.3                      | H30<br>6.3                      | R01<br>6.7                    | R02<br>7.1<br>7               | R03<br>9.5<br>7.4<br>7.1               | HbA1 c<br>尿蛋白<br>一<br>土 | eGFR<br>62.3<br>66.2<br>66.2               | 参考<br>空腹時<br>血糖<br>175<br>120 | 随時<br>血糖<br>200               | 問診<br>服薬<br>○           | H29<br>26.6<br>23                                                                                                    | H30<br>27.6<br>23.3                 | BMI<br>R01<br>27.5<br>22.9         | R02<br>27.9<br>23.1                 | R03<br>29.4<br>27.7<br>23.8                 | H<br>北<br>加縮<br>期<br>136<br>145                                                             | 1寸<br>29<br>拡張<br>期<br>73<br>85       | レビリ注目<br>日3<br>リロ(縮<br>期)<br>130<br>170                                                           | iO<br>拡張<br>期<br>83<br>108      | ·又<br>血<br>RC<br>坝縮<br>期<br>129<br>151               |
| 3<br>4<br>5<br>7<br>8<br>9<br>10       | 項<br>番<br>1<br>2<br>3<br>4                                                                                                    | 国保<br>個人番号                                                                                                    | 氏名           | 1     1       男男男男     1                                                | 年齢<br>R03<br>年度末<br>72<br>70<br>73<br>68       | H29                                              | 処方           | B H30                 | ☆ ア >                     | -▽(L)<br>唐尿病<br>R01  | ノゼン<br>の診断<br>処方 | 7ト作育:<br>所<br>R02 | 契         | R03        | 処方      | H29<br>6.3<br>6.5<br>5.6        | H30<br>6.3<br>6.6<br>5.9        | R01<br>6.7<br>6.8             | R02<br>7.1<br>7<br>6.5        | R03<br>9.5<br>7.4<br>7.1<br>6.8        | HbA1 c                  | eGFR<br>62.3<br>66.2<br>70                 | 参考<br>空腹時<br>血糖<br>175<br>120 | 随時<br>血糖<br>200<br>128        |                         | H29<br>26.6<br>23<br>25.8                                                                                                    | H30<br>27.6<br>23.3<br>28.1         | BMI<br>R01<br>27.5<br>22.9<br>28.1 | R02<br>27.9<br>23.1<br>28.2         | R03<br>29.4<br>27.7<br>23.8<br>27.9         | - H2<br>- 収縮<br>期<br>- 136<br>- 145<br>- 130                                                | 29<br>拡張<br>期<br>73<br>85<br>90       | レビ 19年8<br>日3<br>日3<br>日30<br>170<br>124                                                          | iO<br>拡張<br>期<br>103<br>60      | ·又<br>血<br>R(<br>収縮<br>期<br>129<br>129<br>151<br>120 |
| 3<br>4<br>5<br>7<br>8<br>9<br>10<br>11 | 項<br>番<br>1<br>2<br>3<br>4<br>5                                                                                                    | 国保個人番号                                                                                                    | 氏名           | (出)       男男男       男男       男子       男子                                | 年齢<br>R03<br>年度末<br>72<br>70<br>73<br>68<br>74 | H29                                              | 処方           | 医狮<br>H30             | ☆プマーネ                     | - 文 (L<br>唐尿病<br>R01 | ノゼン<br>の診断<br>処方 | 7ト/情:<br>所<br>R02 | 較)        | RO3        | 処方      | H29<br>6.3<br>6.5<br>5.6<br>6.8 | H30<br>6.3<br>6.6<br>5.9<br>7.1 | R01<br>6.7<br>6.8<br>6.6<br>7 | R02<br>7.1<br>7<br>6.5<br>7.2 | R03<br>9.5<br>7.4<br>7.1<br>6.8<br>6.7 | HbA1 c                  | eGFR<br>62.3<br>66.2<br>66.2<br>70<br>61.2 | 参考<br>空腹時<br>血糖<br>175<br>120 | 随時<br>血糖<br>200<br>128<br>114 | ■<br>間診<br>服薬<br>○<br>○ | H29<br>26.6<br>23<br>25.8<br>29                                                                                                    | H30<br>27.6<br>23.3<br>28.1<br>28.9 | BMI<br>R01<br>27.5<br>22.9<br>28.1 | R02<br>27.9<br>23.1<br>28.2<br>29.1 | R03<br>29.4<br>27.7<br>23.8<br>27.9<br>27.4 | 日<br>日<br>日<br>日<br>日<br>日<br>日<br>日<br>日<br>日<br>日<br>日<br>日<br>日<br>日<br>日<br>日<br>日<br>日 | 29<br>拡張<br>期<br>73<br>85<br>90<br>78 | AE 19年8<br>H3<br>収縮<br>期<br>130<br>120<br>124<br>136                                              | 0<br>拡張<br>期<br>103<br>60<br>78 | ゲア<br>血<br>RC<br>収縮<br>期<br>129<br>151<br>120        |

研究班・委託業者へ送付するファイルの相違点について

(1)研究班へ送付するファイル

KDB個人番号を除いた個人識別情報(氏名・住所など)は表示されていません。

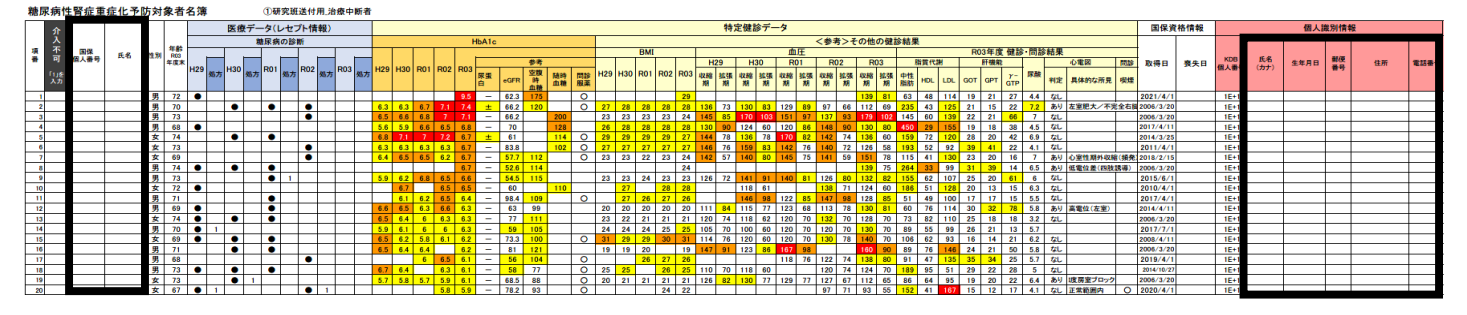

(2)委託業者へ送付するファイル

個人識別情報を含む全ての内容が表示されています。また「介入不可」の対象者など、出力後に一部、手入力が必要な項目があります。

| 糖尿病性腎症重症化予防対象者名薄                                                                                           | ③委託業者送付用_治療中断者                                                             |                                                              |                                                                            |                                                                                            |                                                                                                    |                                                                                     |                                     |             |                           |                                            |
|----------------------------------------------------------------------------------------------------|----------------------------------------------------------------------------|--------------------------------------------------------------|----------------------------------------------------------------------------|--------------------------------------------------------------------------------------------|----------------------------------------------------------------------------------------------------|-------------------------------------------------------------------------------------|-------------------------------------|-------------|---------------------------|--------------------------------------------|
| 介                                                                                                    | 医療データ(レセプト情報)                                                              |                                                              |                                                                            | 特定健診す                                                                                      | データ                                                                                                    |                                                                                     | 国保資格情報                              |             | 個人識                       | 列情報                                        |
| 2 入                                                                                                    | 糖尿病の診断                                                                     | HbA1c                                                        |                                                                            |                                                                                            | <参考>その他の健診                                                                                                    |                                                                                     |                                     |             |                           |                                            |
| · · · · · · · · · · · · · · · · · · ·                                                                      |                                                                            |                                                              | 8.7                                                                        | BMI H29 H30                                                                                | R01 R02 R03                                                                                                    | HU3 年度 雑誌・同部結果<br>指質代謝 肝機能 心電器 問絵                                                   | 1048 A48                            | KDB 氏名      | 4488                      | 新使 (1) (1) (1) (1) (1) (1) (1) (1) (1) (1) |
| (jug) * H                                                                                                  | 29 弘方 H30 弘方 R01 弘方 R02 弘方 R03 弘方 H29                                      | 29 H30 R01 R02 R03 尿素                                        | 空政 Reat mtp H29                                                            | H30 R01 R02 R03 収縮 拡張 収縮 拡                                                                 | 摄 収縮 拡張 収縮 拡張 収縮                                                                                                    |                                                                                     |                                     | "号"(カナ)     |                           | # <del>7</del>                             |
| ×7                                                                                                    |                                                                            | d earn                                                       | 血糖 血糖 根果                                                                   | XH XH XH XH X                                                                              | 01 303 304 303 304 303 304 1                                                                                                    | ats not cot doit dri gtp the awarding wa                                            |                                     |             |                           |                                            |
| 1 16209 ***** <u>9</u> 72 4                                                                                |                                                                            | 9.5 - 62.3                                                   | 3 175 0                                                                    | 29.4                                                                                       | 139 81                                                                                                    | 63 48 114 19 21 27 4.4 なし<br>235 42 125 21 15 22 72 あり 太宗研末/不定会た                    | 2021/4/1                            | 1E+11 ***** | S24.5.9 *                 | *** OOROO#49*****                          |
| 3 656968 ****** 男 73                                                                                       |                                                                            | 5 66 68 7 7.1 - 66.2                                         | 2 200 23                                                                   | 23.3 22.9 23.1 23.8 145 85 170 10                                                          | 03 151 97 137 93 179 102                                                                                                    | 145 60 139 22 21 66 7 tt                                                            | 2006/3/20                           | 1E+11 ***** | S24.1.1 *                 | *** OO黒OO市23 *****                         |
| 364592 ****** 男 68 (                                                                                       | 5.6                                                                        | 6 5.9 6.6 6.5 6.8 - 70                                       | 128 25.8                                                                   | 28.1 28.1 28.2 27.9 130 90 124 6                                                           | 0 120 86 148 90 130 80 ·                                                                                                    | 450 29 155 19 18 38 4.5 GL                                                          | 2017/4/11                           | 1E+11 +++++ | S28.6.15 •                | ···· OO県OO市64 ······                       |
| 4212827 ****** 文 73                                                                                        |                                                                            | 3 63 63 63 67 - 83.8                                         | 8 102 0 26.5                                                               | 27.1 27.3 27.4 27.3 146 76 159 8                                                           | 3 142 76 140 72 126 58                                                                                                    | 193 52 92 39 41 22 4.1 4L                                                           | 2014/3/25                           | 1E+11 ***** | S22.0.16 S23.7.25 *       | *** OOBOO#36*****                          |
| 7 635197 ****** 女 69                                                                                       | 6.4                                                                        | 4 6.5 6.5 6.2 6.7 - 57.7                                     | 7 112 O 22.7                                                               | 23 22.3 23.2 23.5 142 57 140 8                                                             | 0 145 75 141 59 151 78                                                                                                    | 115 41 130 23 20 16 7 あり 心室性期外収縮(頻务                                                 | 2018/2/15                           | 1E+11 ***** | S28.1.18 *                | *** 00県00市21 *****                         |
| 8 4126645 ****** <u>9</u> 74 •                                                                             |                                                                            | 6.7 - 52.6                                                   | 6 114<br>5 115 22.6                                                        | 22.5                                                                                       | 139 75 3                                                                                                    | 264 33 99 31 39 14 6.5 あり 信電位差(四肢誘導)<br>155 62 107 25 20 61 6 なし                    | 2006/3/20                           | 1E+11 +++++ | S22.11.30 +               |                                            |
| 10 374652 ****** 女 72 4                                                                                    |                                                                            | 6.7 6.5 6.5 - 60                                             | 110                                                                        | 26.8 27.5 28 118 6                                                                         | 1 138 71 124 60                                                                                                    | 186 51 128 20 13 15 6.3 GL                                                          | 2010/4/1                            | 1E+11 ***** | \$25.2.28                 | *** 00果00市46 *****                         |
| 11 256366 ****** 男 71                                                                                      |                                                                            | 6.1 6.2 6.5 6.4 - 98.4                                       | 4 109 O                                                                    | 27 26.4 27.2 26.2 146 9                                                                    | <b>122 85 147 98 128 85</b>                                                                                                    | 51 49 100 17 17 15 5.5 GL                                                           | 2017/4/1                            | 1E+11 ***** | S25.10.6 *                | *** OOROO#99*****                          |
| 13<br>612820 ****** 女 74                                                                                   |                                                                            | <b>6 6.5 6.3 6.6 6.3</b> - 63<br><b>5 6.4 6 6.3 6.3</b> - 77 | 111 22.6                                                                   | 19.7 19.9 20.3 19.7 111 84 115 7<br>21.8 21 20.5 21.4 120 74 118 6                         | 17 123 68 113 78 130 81<br>12 120 70 132 70 128 70                                                                                                    | 60 /6 114 30 32 /8 5.8 469 million (4.20)                                           | 2006/3/20                           | 1E+11 ***** | S27.5.11 *                | *** OO無OO市64*****                          |
| 14 480789 +++++ 男 70 4                                                                                     | <b>1</b> 1 5.9                                                             | .9 6.1 6 6 6.3 - 59                                          | 105 24.1                                                                   | 24.3 24.2 24.8 25.2 105 70 100 6                                                           | 10 120 70 120 70 130 70                                                                                                    | 89 55 99 26 21 13 5.7                                                               | 2017/7/1                            | 1E+11       | S26.4.18 •                | •••• OO県OO市10 •••••                        |
| 15<br>164135 ****** 女 69 (<br>18<br>646172 ****** 単 71                                                     | <b>0 0 0 0 0 0 0 0 0 0</b>                                                 | 5 62 5.8 6.1 6.2 - 73.3                                      | 3 100 O 30.7                                                               | 29.2 28.6 30.3 30.7 114 76 120 6                                                           | 10 120 70 130 78 140 70 1<br>10 102 98 100 90                                                                                                    | 106 62 93 16 14 21 6.2 GL                                                           | 2008/4/11 2005/3/20                 | 16+11       | \$27.12.7 *               | ···· 00県00市46·····                         |
| 17 625051 ****** 男 68                                                                                      |                                                                            | 6 6.5 6.1 - 56                                               | 104 0                                                                      | 25.9 26.6 25.9                                                                             | 118 76 122 74 138 80                                                                                                    | 91 47 135 35 34 25 5.7 ttl                                                          | 2019/4/1                            | 1E+11 ***** | S28.10.14 *               | *** OO#OO#83*****                          |
| 18 623830 ****** 男 73 (                                                                                    | • • • • <u>87</u>                                                          | 7 6.4 6.3 6.1 - 58                                           | 77 O 24.9                                                                  | 25 25.8 25.1 110 70 118 6                                                                  |                                                                                                    | 189 95 51 29 22 28 5 tt                                                             | 2014/10/27                          | 1E+11 ***** | S23.10.30 ·               | •••• OO県OO市10 •••••                        |
| 20 600377 ***** 女 67                                                                                       |                                                                            | 5.8 5.9 - 78.2                                               | 2 93 O 20.4                                                                | 23.5 22.4                                                                                  | 97 71 93 55                                                                                                    | 80 64 95 19 20 22 6.4 あり 現所至2177<br>152 41 167 15 12 17 4.1 なし 正常範囲内 O              | 2020/4/1                            | 1E+11       | \$30.3.22                 | ··· 00県00市42                               |
| 21 455733 ***** 男 73                                                                                       | • 1 •                                                                      | 74 78 161 19 19 26 5.1 GL                                    | 2018/4/1                                                                   | 1E+11 *****                                                                                | S23.6.23 *                                                                                                    | *** 00#00#88                                                                        |                                     |             |                           |                                            |
| 22 0044519 ****** 男 74                                                                                     | • 1 5.7                                                                    | 7 <u>5.6 5.7 5.7</u> - 60                                    | 96 22.9                                                                    | 24.2 24.3 24.8 168 91                                                                      | 132 78 133 71 154 72 1<br>10 131 70 139 70                                                                                                    | 145 62 103 22 17 23 3.7 t/L                                                         | 2011/4/1                            | 1E+11 ***** | S22.5.15 *                | *** OOROO#87*****                          |
| 確認事項①<br>以下の理由など<br>ては望ましくない<br>は、「介入不可<br>ださい。<br>(例)<br>・通知等を受け<br>いる方<br>・がんの治療中<br>・施設入所中の<br>・資格喪失しての | ごにより、介入対象者<br>いと考えられる方につ<br>」の列に「1」を入力し<br>取りたくないと希望さ<br>の方<br>方<br>いる方 など | 者とし<br>ついて<br>してく<br>されて<br>イ<br>※<br>(1<br>記                | 確認事項<br>固人識別<br>新が出たる要に<br>たいし<br>ないし<br>るこで<br>名<br>合<br>記<br>業<br>送<br>で | ②<br>情報の不足か<br>する場合には、<br>う。<br>薄を確認いたけ<br>うは、可能な範<br>なお願いします<br>音送付用の③治<br>付用ファイルは<br>ずう) | 、<br>あった場合・<br>は<br>、<br>郵便番号・<br>伯<br>ごき、これらが<br>第一で、市町村<br>ト。<br>ご療中断者・<br>④<br>読の<br>、<br>御<br>の<br>、<br>の<br>の<br>、<br>の<br>の<br>、<br>の<br>、<br>の<br>、<br>の<br>の<br>の<br>、<br>の<br>、<br>、<br>の<br>、<br>の<br>、<br>の<br>、<br>の<br>、<br>の<br>、<br>の<br>、<br>の<br>、<br>の<br>、<br>の<br>、<br>の<br>、<br>の<br>、<br>の<br>、<br>の<br>、<br>の<br>、<br>の<br>、<br>の<br>、<br>の<br>、<br>の<br>、<br>の<br>、<br>の<br>の<br>、<br>の<br>、<br>、<br>の<br>、<br>の<br>、<br>の<br>、<br>の<br>、<br>の<br>、<br>、<br>、<br>の<br>、<br>、<br>、<br>の<br>、<br>、<br>の<br>、<br>、<br>、<br>の<br>、<br>の<br>、<br>、<br>、<br>、<br>の<br>、<br>、<br>の<br>、<br>、<br>の<br>、<br>、<br>の<br>、<br>、<br>の<br>、<br>の<br>、<br>の<br>、<br>の<br>、<br>の<br>、<br>、<br>、<br>の<br>、<br>の<br>、<br>の<br>、<br>、<br>の<br>、<br>、<br>の<br>、<br>、<br>の<br>、<br>、<br>、<br>の<br>、<br>、<br>、<br>の<br>、<br>、<br>、<br>、<br>、<br>、<br>、<br>の<br>、<br>、<br>の<br>、<br>、<br>、<br>、<br>、<br>、<br>、<br>の<br>、<br>、<br>、<br>、<br>、<br>、<br>る<br>、<br>、<br>、<br>、<br>、<br>、<br>、<br>、<br>、<br>、<br>、<br>、<br>、 | の対応について<br>E所が、電話を委託する<br>空欄の場合(KDBシスラ<br>で把握しているデータを<br>未治療者のファイルのる<br>報を含まないので、上言 | 場合は、<br>テムに情報<br>・参照して<br>み<br>記の住所 | 電話 報がダンスの   | 番号(<br>R合さ<br>力後()<br>話番号 | か情報<br>れて<br>Dファ<br>号の追                    |

※名簿に表示されている項目の要件については、P13以降の「名簿に表示する内容について●~❸」をご参照ください。

2

#### 提出いただく、4つのファイル全てにパスワードを付与してください。

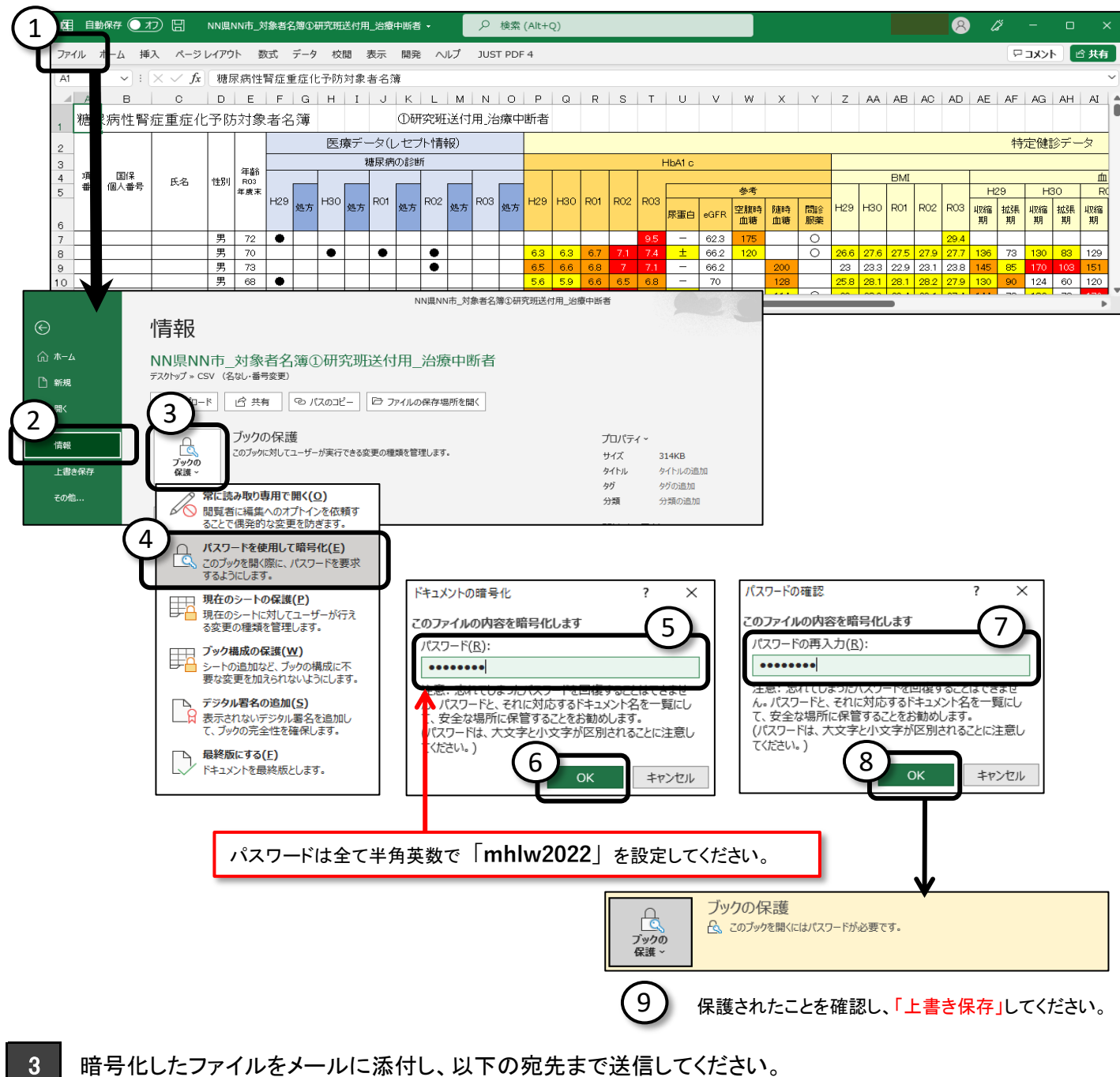

厚生労働省保険局国民健康保険課宛 kokuho-hoken@mhlw.go.jp

### 名簿に表示する内容について●

|        | ሱ         |             |      |                       |                                                                                                    |                             |                                                  | 医療                             | モデー                | - <b>タ</b> (       | レセス              | プト情       | 青報)          |      |      |            |            |             | 4       | 寺定伯     | 建診う           | データ                                   |                                        |                              |                      |
|--------|-----------|-------------|------|-----------------------|----------------------------------------------------------------------------------------------------|-----------------------------|--------------------------------------------------|--------------------------------|--------------------|--------------------|------------------|-----------|--------------|------|------|------------|------------|-------------|---------|---------|---------------|---------------------------------------|----------------------------------------|------------------------------|----------------------|
|        | 入         | <b>ج</b> /۵ |      |                       | 6 #A                                                                                                    |                             |                                                  |                                | 粯                  | 尿病                 | の診               | 断         |              |      |      |            |            |             |         | ł       | HbA1c         | ;                                     |                                        |                              |                      |
| 項<br>番 | 不<br>可    | 国保<br>個人番   | 氏名   | 性別                    | 年齢<br>R03                                                                                                    |                             |                                                  |                                |                    |                    |                  |           |              |      |      |            |            |             |         |         |               |                                       | 4 *                                    |                              |                      |
| н      | -<br>「1」を | 号           |      |                       | 年度末                                                                                                    | H<br>29                     | 机卡                                               | H<br>30                        | 机古                 | R<br>01            | 机古               | R<br>02   | 机古           | R    | 机士   | H<br>29    | H<br>30    | R<br>01     | R<br>02 | R<br>03 |               |                                       | <u>参</u> 考<br>空腹                       | Data anti-                   |                      |
|        | 入力        |             |      |                       |                                                                                                    | 25                          | 112                                              | 00                             | 11.00              | 01                 | 275              | 02        | <u>ус</u> /Ј | 00   | 7971 | 23         | 00         | 01          | 02      | 00      | 尿蛋<br>白       | eGFR                                  | 時血糖                                    | 随時<br>血糖                     | 問診<br>服薬             |
| 1      | 2         | 3           | 4    | 5                     | 6                                                                                                    | 7                           | 8                                                | 7                              | 8                  | 7                  | 8                | 7         | 8            | 7    | 8    |            |            | 9           |         |         | 10            | 11                                    | 12                                     | 13                           | 14                   |
| 1      |           | ****        | **** | 男                     | 72                                                                                                    | •                           |                                                  |                                |                    |                    |                  |           |              |      |      | 0.0        |            | 0.7         | - 4     | 9.5     | -             | 62.3                                  | 175                                    |                              | 0                    |
| 2      |           | ****        | **** | 男田                    | /0<br>72                                                                                                    |                             |                                                  | •                              |                    | •                  |                  |           |              |      |      | 6.3        | 6.3        | 6./         | 7.1     | 7.4     |               | 66.2                                  | 120                                    | 200                          | 0                    |
| 4      |           | ****        | **** | 刃                     | 68                                                                                                    |                             |                                                  |                                |                    |                    |                  | •         |              |      |      | 0.5<br>5.6 | 0.0<br>5.9 | 0.0<br>6.6  | 6.5     | 6.8     | _             | 70                                    |                                        | 128                          |                      |
| 5      |           | ****        | **** | 女                     | 74                                                                                                    | •                           |                                                  | •                              |                    | •                  |                  |           |              |      |      | 6.8        | 7.1        | 7           | 7.2     | 6.7     | ±             | 61                                    |                                        | 114                          | 0                    |
| 6      |           | ****        | **** | 女                     | 73                                                                                                    |                             |                                                  |                                |                    |                    |                  | •         |              |      |      | 6.3        | 6.3        | 6.3         | 6.3     | 6.7     | 1             | 83.8                                  |                                        | 102                          | 0                    |
| 7      |           | ****        | **** | 女                     | 69                                                                                                    |                             |                                                  |                                |                    |                    |                  | •         |              |      |      | 6.4        | 6.5        | 6.5         | 6.2     | 6.7     | _             | 57.7                                  | 112                                    |                              | 0                    |
| 8      |           | ****        | **** | 男                     | 74       •       •       •       6.7         73       •       •       1       5.9       6.2       6.8       6.5                                                                                                    |                             |                                                  |                                |                    |                    |                  |           |              |      |      |            | _          | 52.6        | 114     |         |               |                                       |                                        |                              |                      |
| 9      |           | ****        | **** | 男女                    | 73       •       1       5.9       6.2       6.8       6.5       6.6         72       •       •       •       •       •       6.7       6.5       6.5                                                                                                    |                             |                                                  |                                |                    |                    |                  |           |              |      |      |            | _          | <u>54.5</u> | 115     | 110     |               |                                       |                                        |                              |                      |
| 10     |           | <u>ተተተተ</u> | ተተተተ | <u>×</u>              | <u>女 72</u> ● 6.7 6.5 6.5 -                                                                                                    |                             |                                                  |                                |                    |                    |                  |           |              |      |      |            |            |             |         | 00      |               |                                       |                                        |                              |                      |
| 番号     |           | 項目          |      |                       | 説明     基データ       1からのシーケンス番号を表示する     介入支援対象者一覧(栄・                                                                                                    |                             |                                                  |                                |                    |                    |                  |           |              |      |      |            |            |             |         |         |               | 備                                     | 考                                      |                              |                      |
| 1      | 項番        | -           |      | 1か                    |                                                                                                    |                             |                                                  |                                |                    |                    |                  |           |              |      |      |            |            |             |         | 栄・重)    |               |                                       |                                        |                              |                      |
| 2      | 介入        | 不可          |      | 市町<br>がん              | 1からのシーケンス番号を表示する     介入支援対象者一覧(栄・       市町村入力項目     がんの治療中や施設入所者など、介入が望ましくないと考えられる方に「1」を入力してください       国保個人番号 員番を表示する     ヘ1 キャロシの金 (株) (米)                                                                                                    |                             |                                                  |                                |                    |                    |                  |           |              |      |      |            |            |             |         | い。      | 委託<br>ル<br>のみ | 業者提                                   | 出用の                                    | ファイ                          |                      |
| 3      | 個人        | 番号          |      | 国保                    | 市町村入力項目         がんの治療中や施設入所者など、介入が望ましくないと考えられる方に「1」を入力してください         国保個人番号_員番を表示する       介入支援対象者一覧(栄         対象者の氏名を表示する       ヘ1 + 振りをま、 際(米)                                                                                                    |                             |                                                  |                                |                    |                    |                  |           |              |      |      |            |            |             |         | 栄・重)    |               | ・<br>近提出し<br>しない                      | 用の名簿                                   | 簿には                          |                      |
| 4      | 氏名        | 1           |      | 対象<br>氏名              | 国保個人番号_員番を表示する<br>対象者の氏名を表示する<br>氏名(漢字)に″●″″⊿″の文字(外字)がある場合、氏名(カナ)を編集<br>介入支援対象者一覧(栄<br>か入支援対象者一覧(栄<br>か入支援対象者一覧(栄                                                                                                    |                             |                                                  |                                |                    |                    |                  |           |              |      |      |            |            |             |         | 栄・重)    | 研究            | ・<br>近提出し<br>しない                      | 用の名簿                                   | 簿には                          |                      |
| 5      | 性別        |             |      | 対象                    | 者の性                                                                                                    | 別を                          | 表示す                                              | Fる                             |                    |                    |                  |           |              |      |      |            | 介入         | 支援対         | 象者      | 一覧(     | 栄・重)          |                                       |                                        |                              |                      |
| 6      | 年齢        | ì           |      | 生年<br>(基 <sup>3</sup> | ≍月日よ<br>準日 : 対                                                                                                    | り対象<br>象年                   | 象者の<br>度の <sup>4</sup>                           | )年齢<br>∓度オ                     | を算け<br>を時点         | 出して<br>i (3月       | 〔表示<br>31日〕      | する<br>)の年 | =齢)          |      |      |            | 介入         | 支援対         | 象者      | 一覧(:    | 栄・重)          |                                       |                                        |                              |                      |
| 7      | 糖尿        | 病の診         | 涆    | 該当<br>する<br>※親<br>E1  | i年度内<br>i尿病の<br>1 (2型親                                                                                                    | に糖<br>レセ<br>駅病              | 尿病と<br>プトに<br>j) ~E                              | :判定<br>該当 <sup></sup><br>[14(言 | されか<br>するIC<br>羊細不 | たレセ<br>D-1(<br>下明の | zプトを<br>)<br>)糖尿 | E持つ<br>病) | )場合          | 、"●  | "を表  | 示          | 介入         | 支援対         | 象者      | 一覧(     | 栄•重)          |                                       |                                        |                              |                      |
| 8      | 糖尿        | 病の処         | 方    | 当示粮12345678910        | h<br>年<br>定<br>示<br>示<br>示<br>示<br>デ<br>ア<br>剤<br>二<br>ド<br>チ<br>S<br>S<br>S<br>C<br>L<br>ア<br>剤<br>二<br>ア<br>剤<br>二<br>ア<br>礼<br>こ<br>ス<br>の<br>-<br>の<br>-<br>-<br>-<br>の<br>-<br>-<br>-<br>-<br>-<br>-<br>-<br>-<br>-<br>-<br>-<br>-<br>- | に 関イジ 薬阻っ阻 受ン  糖 すドン 害シ害 容し | 尿る薬薬薬の薬を作り、薬が、薬が、薬が、薬が、薬が、、、、、、、、、、、、、、、、、、、、、、、 | に関す 随 薬 阻 薬                    | -る投<br>類<br>薬      | 薬が                 | あった              | :場合       | ·に、そ         | -の種  | 類の   | 数を         | 疾          | 病管理         | 里一覧     | 〔糖尿     | 病)            |                                       |                                        |                              |                      |
| 9      | HbA       | 1c          |      | 該当                    | 毎度の                                                                                                    | HbA1                        | lcの検                                             | 產查値                            | iを表:               | 示する                | 3                |           |              |      |      |            | 介入         | 支援対         | 才象者     | 一覧(:    | 栄・重)          | 名<br>簿<br>から<br>話<br>世<br>ン<br>赤<br>二 | 作成後<br>高い順に<br>=5.6~<br>ッジ=6.<br>7.0以上 | 、直近0<br>二並び替<br>5.9<br>5~6.9 | D結果<br><sup>替え</sup> |
| 10     | 尿蛋        | 白           |      | R03                   | 年度の                                                                                                    | 建診予                         | 受診が                                              | がある                            | 場合、                | 尿蛋                 | 白の               | 検査        | 値を表          | 長示す  | 3    |            | 介入         | 支援対         | 象者      | 一覧(:    | 栄・重)          | 黄色<br>オレン<br>赤=                       | =(±)<br>ッジ=(<br>(++)                   | +)<br>•(++•                  | +)                   |
| 11     | eGF       | R           |      | R03<br>値を             | 年度の(<br>表示す                                                                                                    | 建診らる                        | 受診(                                              | クレア                            | 'チニ:               | ンのヨ                | €施)ァ             | がある       | 5場合          | 、eGI | Rの   | 食査         | 介入         | 支援対         | 象者      | 一覧(:    | 栄 <b>・</b> 重) | 黄色<br>オレン<br>赤=:                      | =45~!<br>シジ=30<br>30未満                 | 59.9<br>)~44.9               |                      |
| 12     | 空腹        | 時血糖         |      | R03<br>の検             | 年度の低いため                                                                                                    | 建診到表示                       | 受診()<br>する                                       | 空腹印                            | 寺血糊                | 「の実                | E施)た             | がある       | 場合           | 、空腹  | 夏時血  | 糖          | 介入         | 支援対         | 象者      | 一覧(:    | 栄・重)          | 黄色・オレン                                | =100~<br>ッジ=1:                         | ·125<br>26以上                 |                      |
| 13     | 随時        | 血糖          |      | R03<br>値を             | 牛度の(<br>表示す                                                                                                    | 建診ら<br>る                    | 之診(                                              | 旭時1                            | 山糖の                | ノ実施                | 1)があ             | りる場       | 台、阶          | 包時血  | 1糖検  | 宜          | 介入         | 支援対         | 象者      | 一覧(     | 栄・重)          | 黄色:<br>オレン                            | =100~<br>/ジ=1:                         | ·125<br>26以上                 |                      |
| 14     | 問診        | _服薬         |      | 服薬                    | [歴質問<br>「を表示                                                                                                    | の回<br>する                    | 答結學                                              | 果から                            | 。、糖 <i>l</i>       | 家病(                | の服薬              | まり        | と回答          | にた   | 場合、  |            |            | F           | KAC1    | 71      |               |                                       |                                        |                              |                      |

# 名簿に表示する内容について❷

|         |         |         |         |         |         |         |         |         |         |         | 特                | 定健      | 診デ·     | ータ      |          |      |     |     |     |           |     |     |                    |    |
|---------|---------|---------|---------|---------|---------|---------|---------|---------|---------|---------|------------------|---------|---------|---------|----------|------|-----|-----|-----|-----------|-----|-----|--------------------|----|
|         |         |         |         |         |         |         |         |         |         | <       | 参考)              | >その     | の他の     | 健診維     | 結果       |      |     |     |     |           |     |     |                    |    |
|         |         | BMI     |         |         |         |         |         |         | 血       | L圧      |                  |         |         |         |          |      |     | R03 | 年度( | 健診・       | 問診約 | 吉果  |                    |    |
|         |         | 1       | -       |         | H:      | 29      | H       | 30      | R       | 01      | R                | 02      | R       | 03      | 月        | 旨質代詞 | 射   |     | 肝機能 | 1         |     | L L | 心電図                | 問診 |
| н<br>29 | н<br>30 | к<br>01 | R<br>02 | к<br>03 | 収縮<br>期 | 拡張<br>期 | 収縮<br>期 | 拡張<br>期 | 収縮<br>期 | 拡張<br>期 | 収縮<br>期          | 拡張<br>期 | 収縮<br>期 | 拡張<br>期 | 中性<br>脂肪 | HDL  | LDL | GOT | GPT | γ-<br>GTP | 尿酸  | 判定  | 具体的な<br>所見         | 喫煙 |
|         |         | 14      |         |         | 15      | 16      | 15      | 16      | 15      | 16      | 15               | 16      | 15      | 16      | 17       | 18   | 19  | 20  | 21  | 22        | 23  | 24  | 25                 | 26 |
|         |         |         |         | 29      |         |         |         |         |         |         |                  |         | 139     | 81      | 63       | 48   | 114 | 19  | 21  | 27        | 4.4 | なし  |                    |    |
| 27      | 28      | 28      | 28      | 28      | 136     | 73      | 130     | 83      | 129     | 89      | 97               | 66      | 112     | 69      | 235      | 43   | 125 | 21  | 15  | 22        | 7.2 | あり  | 左室肥大/不完<br>全右脚ブロック |    |
| 23      | 23      | 23      | 23      | 24      | 145     | 85      | 170     | 103     | 151     | 97      | 137              | 93      | 179     | 102     | 145      | 60   | 139 | 22  | 21  | 66        | 7   | なし  |                    |    |
| 26      | 28      | 28      | 28      | 28      | 130     | 90      | 124     | 60      | 120     | 86      | 148              | 90      | 130     | 80      | 450      | 29   | 155 | 19  | 18  | 38        | 4.5 | なし  |                    |    |
| 29      | 29      | 29      | 29      | 27      | 144     | 78      | 136     | 78      | 170     | 82      | 142              | 74      | 136     | 60      | 159      | 72   | 120 | 28  | 20  | 42        | 6.9 | なし  |                    |    |
| 27      | 27      | 27      | 27      | 27      | 146     | 76      | 159     | 83      | 142     | 76      | 140              | 72      | 126     | 58      | 193      | 52   | 92  | 39  | 41  | 22        | 4.1 | なし  |                    |    |
| 23      | 23      | 22      | 23      | 24      | 142     | 57      | 140     | 80      | 145     | 75      | 141              | 59      | 151     | 78      | 115      | 41   | 130 | 23  | 20  | 16        | 7   | あり  | 心室性期外収縮<br>(頻発)    |    |
|         |         |         |         | 24      |         |         |         |         |         |         |                  |         | 139     | 75      | 264      | 33   | 99  | 31  | 39  | 14        | 6.5 | あり  | 低電位差(四肢<br>誘導)     |    |
| 23      | 23      | 24      | 23      | 23      | 126     | 72      | 141     | 91      | 140     | 81      | 126              | 80      | 132     | 82      | 155      | 62   | 107 | 25  | 20  | 61        | 6   | なし  |                    |    |
|         | 27      |         | 28      | 28      |         |         | 118     | 61      |         |         | <mark>138</mark> | 71      | 124     | 60      | 186      | 51   | 128 | 20  | 13  | 15        | 6.3 | なし  |                    |    |

| 番号 | 項目        | 説明                                                         | 基データ                   | 備考                                    |
|----|-----------|------------------------------------------------------------|------------------------|---------------------------------------|
| 14 | BMI       | 該当年度のBMIの検査値を表示する                                          | 介入支援対象者一覧(栄·重)         | 黄色=25~29.9<br>オレンジ=30以上               |
| 15 | 収縮期血圧     | 該当年度の収縮期血圧の検査値を表示する                                        | <b>介入支援対象者一覧(栄・重)</b>  | 黄色=130~139<br>オレンジ=140~159<br>赤=160以上 |
| 16 | 拡張期血圧     | 該当年度の拡張期血圧の検査値を表示する                                        | <b>介入支援対象者一</b> 覧(栄・重) | 黄色=80~89<br>オレンジ=90~99<br>赤=100以上     |
| 17 | 中性脂肪      | R03年度の健診受診がある場合、中性脂肪の検査値を表示する                              | <b>介入支援対象者一覧</b> (栄・重) | 黄色=150~299<br>オレンジ=300~399<br>赤=400以上 |
| 18 | HDL       | R03年度の健診受診がある場合、HDLの検査値を表示する                               | 介入支援対象者一覧(栄·重)         | 黄色=35~39<br>オレンジ=34以下                 |
| 19 | LDL       | R03年度の健診受診がある場合、LDLの検査値を表示する                               | <b>介入支援対象者一覧</b> (栄・重) | 黄色=120~139<br>オレンジ=140~159<br>赤=160以上 |
| 20 | GOT       | R03年度の健診受診がある場合、GOTの検査値を表示する                               | 介入支援対象者一覧(栄·重)         | 黄色=31~50<br>オレンジ=51以上                 |
| 21 | GPT       | R03年度の健診受診がある場合、GPTの検査値を表示する                               | 介入支援対象者一覧(栄·重)         | 黄色=31~50<br>オレンジ=51以上                 |
| 22 | γ-GTP     | R03年度の健診受診がある場合、γ-GTPの検査値を表示する                             | 介入支援対象者一覧(栄·重)         | 黄色=51~100<br>オレンジ=101以上               |
| 23 | 尿酸        | R03年度の健診受診(尿酸の実施)がある場合、尿酸の検査値<br>査値を表示する                   | <b>介入支援対象者一覧</b> (栄・重) | 黄色=7.1~7.9<br>オレンジ=8.0~8.9<br>赤=9.0以上 |
| 24 | 心電図判定     | R03年度の健診受診(心電図の実施)がある場合、心電図所見<br>有無のコードを編集し、1=あり、2=なしを表示する | FKAC171                |                                       |
| 25 | 具体的な心電図所見 | R03年度の健診受診(心電図の実施)がある場合、具体的な心<br>電図所見を表示する                 | FKAC171                |                                       |
| 26 | 問診_喫煙     | 喫煙の質問の回答結果から、喫煙ありと回答した場合、"〇"を<br>表示する                      |                        |                                       |

# 名簿に表示する内容について

| 国保資格情報    |          | 個人識別情報      |            |           |         |             |      |  |
|-----------|----------|-------------|------------|-----------|---------|-------------|------|--|
| 取得日       | 喪失日      | KDB<br>個人番号 | 氏名<br>(カナ) | 生年月日      | 郵便番号    | 住所          | 電話番号 |  |
| 27        | 28       | 29          | 30         | 31        | 32      | 33          | 34   |  |
| 2021/4/1  |          | 99999999    | *****      | S24.5.9   | ***-*** | 〇〇県〇〇市4905  | **** |  |
| 2006/3/20 |          | 99999999    | *****      | S26.9.7   | ***-*** | 〇〇県〇〇市888   | **** |  |
| 2006/3/20 |          | 99999999    | *****      | S24.1.1   | ***-*** | 〇〇県〇〇市2350  | **** |  |
| 2017/4/11 |          | 99999999    | *****      | S28.6.15  | ***-*** | 〇〇県〇〇市6400  | **** |  |
| 2014/3/25 |          | 99999999    | *****      | S22.6.16  | ***-*** | 〇〇県〇〇市7368  | **** |  |
| 2011/4/1  |          | 99999999    | *****      | S23.7.25  | ***-*** | 〇〇県〇〇市8653  | **** |  |
| 2018/2/15 |          | 99999999    | *****      | S28.1.18  | ***-*** | 〇〇県〇〇市2188  | **** |  |
| 2006/3/20 |          | 999999999   | *****      | S22.11.30 | ***-*** | 〇〇県〇〇市4100  | **** |  |
| 2015/6/1  |          | 99999999    | *****      | S24.1.8   | ***-*** | 〇〇県〇〇市10264 | **** |  |
| 2010/4/1  | 2021/4/2 | 99999999    | *****      | S25.2.28  | ***-*** | 〇〇県〇〇市4641  | **** |  |

| 番号 | 項目      | 説明                                     | 基データ           | 備考                    |
|----|---------|----------------------------------------|----------------|-----------------------|
| 27 | 国保資格取得日 | 国保の資格取得日を表示する                          | 介入支援対象者一覧(栄·重) |                       |
| 28 | 国保資格喪失日 | 国保の資格喪失日を表示する                          | 介入支援対象者一覧(栄·重) |                       |
| 29 | KDB個人番号 | KDB個人番号を表示する                           | 介入支援対象者一覧(栄·重) |                       |
| 30 | 氏名(カナ)  | 対象者の氏名(カナ)を表示する                        | 被保険者管理台帳       | 研究班提出用の名簿<br>には、表示しない |
| 31 | 生年月日    | 対象者の生年月日を表示する                          | 介入支援対象者一覧(栄·重) | 研究班提出用の名簿<br>には、表示しない |
| 32 | 郵便番号    | 対象者の郵便番号を表示する                          | 介入支援対象者一覧(栄·重) | 研究班提出用の名簿<br>には、表示しない |
| 33 | 住所      | 対象者の住所を表示する                            | 介入支援対象者一覧(栄·重) | 研究班提出用の名簿<br>には、表示しない |
| 34 | 電話番号    | 対象者の電話番号を表示する<br>※KDBシステムに保有している場合のみ表示 | 介入支援対象者一覧(栄·重) | 研究班提出用の名簿<br>には、表示しない |